For more details see how the AI Content Generator for Magento 2 extension works.

# Guide for ChatGPT AI Content Generator for Magento 2

The AI Content Generator extension is a lightweight solution that helps store owners to maximize their productivity and save a huge amount of time by automatically generating compelling descriptions and metadata for their online store pages.

- Supports GPT-3.5-turbo, GPT-4, GPT-4o, GPT-4-turbo, GPT-4o-mini
- Generate content for product, category and CMS pages
- Add metadata to product, category and CMS pages
- Create content for multiple products via mass action
- Add meta data to multiple CMS pages via mass action
- Generate texts via Page Builder
- Generate content on any language
- Generate various content for each store view
- Choose Amasty AI Service as content generation provider
- Compatibility with Blog Pro
- Generate email and newsletter templates (PRO version)
- Customize default prompts (PRO version)
- View Generation History (PRO version)
- Compatibility with Shop by Brand (PRO version)
- Compatibility with Landing Pages (PRO version)
- Hyva Theme and Hyva Checkout compatible by default

# **General Settings**

To configure the **ChatGPT AI Content Generator** extension on your Magento 2 instance, start by adjusting the **General Settings**.

The extension consists of two modules:

- **OpenAl Core**, which is responsible for communication with the OpenAl API service (serves as a system module, and
- Al Content Generator itself

First, please navigate to **Stores**  $\rightarrow$  **Configutarion**  $\rightarrow$  **Amasty Extensions**  $\rightarrow$  **OpenAl Core** to adjust content generation provider settings.

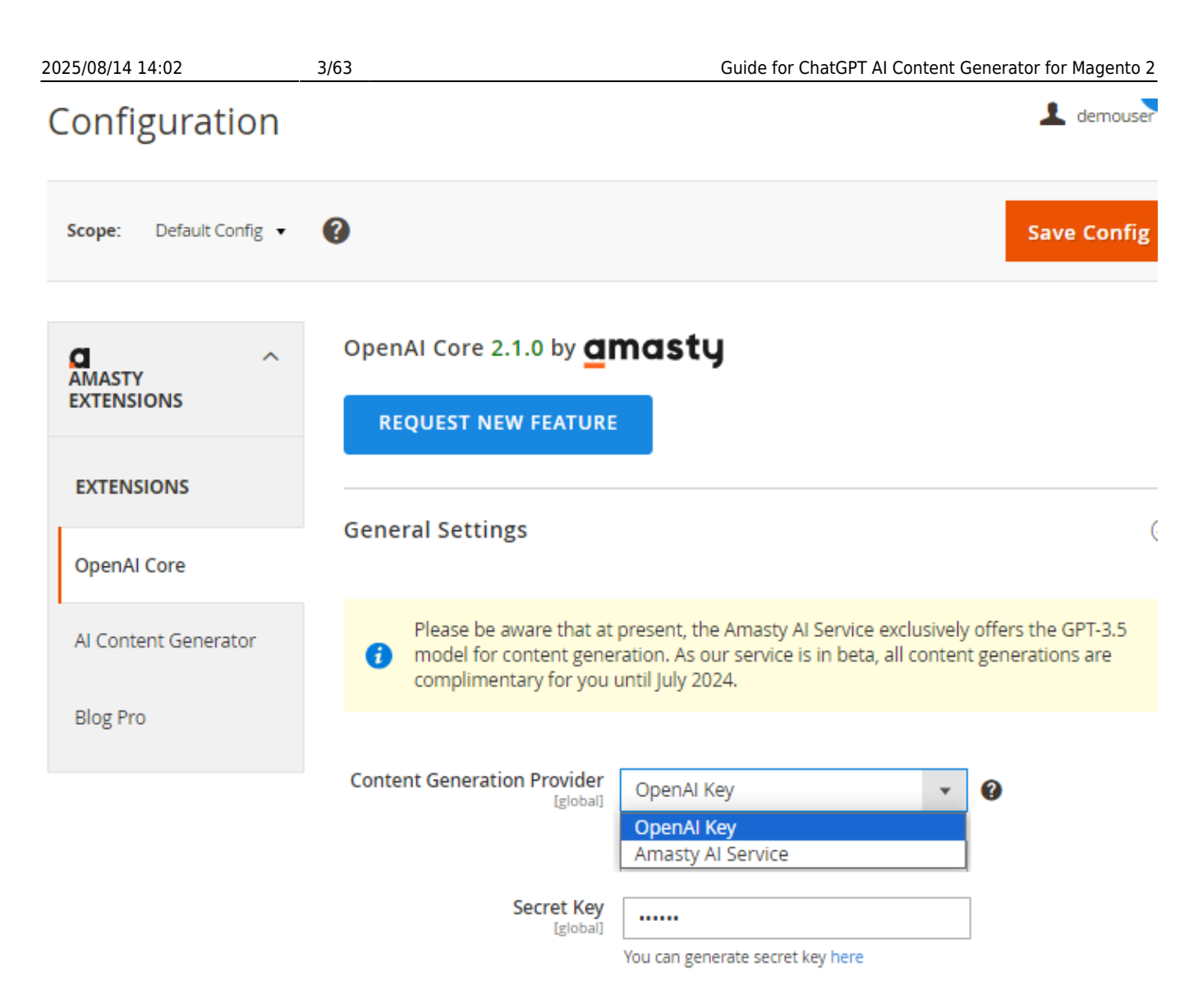

**Content Generation Provider** - here you can choose one of the content generation providers: you can use your own **OpenAI key** or utilize the **Amasty AI Service** for content generation.

The **Amasty AI service** provides unlimited content generation for customers with a product subscription. Currently, the service supports the GPT-3.5, GPT-40 Mini and GPT-40 models for generating content.

If you prefer selecting the Amasty AI Service as your content generation provider, simply enable this option and save your configuration.

Check out **this article** to learn more about Amasty Al Service. Discover how using your own OpenAl API key differs from using our service, and how we manage usage limits.

If you prefer to use your own OpenAl key, ensure to create and insert the **Secret Key** for OpenAl Core before configuring the extension. To do this, please create an account at OpenAl platform, than go to **View API Keys** and click **Create new secret key**.

As soon you get the key, come back to your Magento admin panel and insert the Secret Key you've created to allow the extension using OpenAI API.

Now let's proceed with AI Content Generator general settings. Please go to: Stores → Configutarion

#### → Amasty Extensions → AI Content Generator:

#### General Settings

| Enable Module<br>[store view]           | Yes                                                                                    | •    |   |
|-----------------------------------------|----------------------------------------------------------------------------------------|------|---|
| Language<br>[store view]                | Store Language                                                                         | •    |   |
|                                         | By default ChatGPT generates a response in the lang of the selected store view locale. | uage | ' |
| History Log Auto-Cleaning<br>[global]   | Yes                                                                                    | •    | ? |
| Auto-Cleaning Period (Days)<br>[global] | 30                                                                                     |      | ? |

Enable Module - set to 'Yes' to enable the module.

**Language** - by default ChatGPT generates a response in the language of the selected store view locale, but you can choose another language from the dropdown.

**History Log Auto-Cleaning** - available in PRO version. The records that were saved for a longer period than the specified below will be automatically removed from History Log.

**Auto-Cleaning Period (Days)** - available in PRO version. The records will be automatically removed after the specified period of time.

With the extension, you can generate **different content for each store view**. To do this, select the desired store view from the top right corner of the product or CMS pages grid, or choose the required store view while editing a particular page (product, category, CMS), depending on your needs. Generate the content and save the page. The content will then be displayed for the chosen store view.

#### **Product Settings**

The module allows you to specify which fields should be filled with content generated through OpenAPI and to flexibly customize the criteria that participate in the generation.

## <u>a</u>masty

#### Product Settings

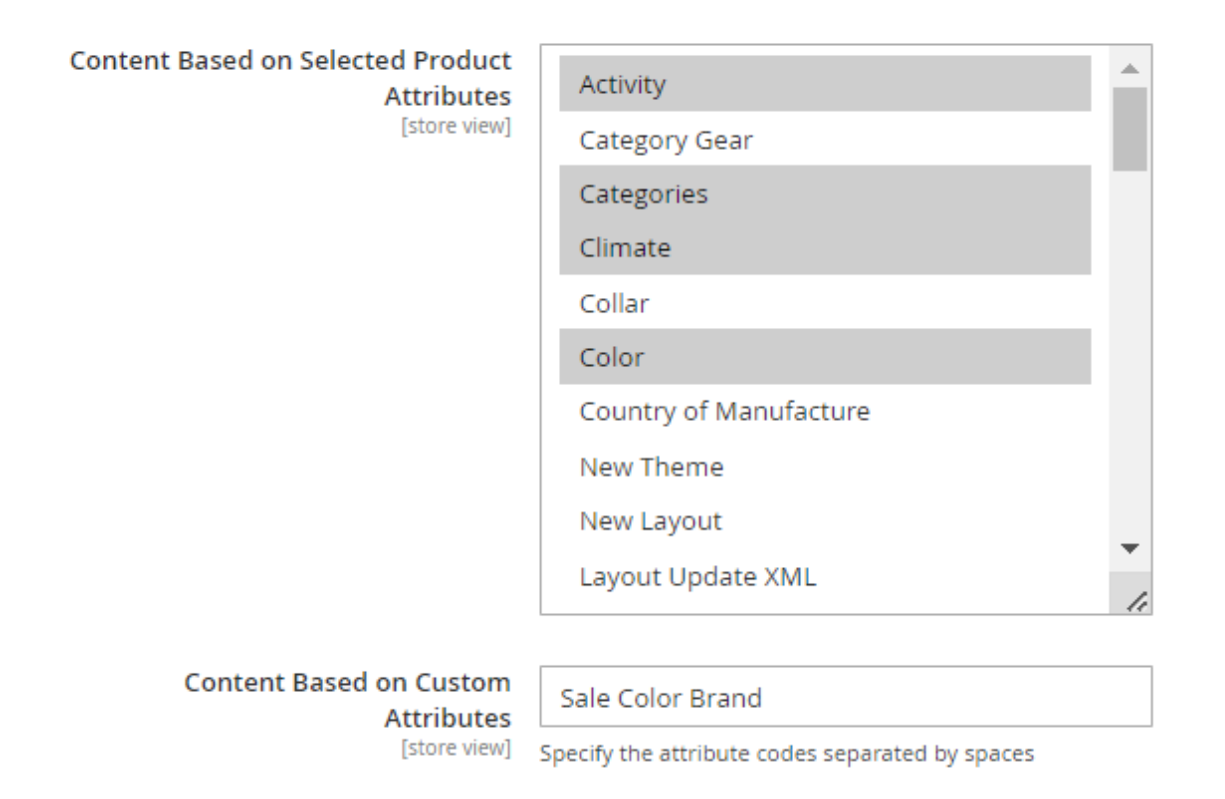

**Content Based on Selected Product Attributes** - here you can multi-select the attributes on which the product description will be based. The limit is 1000 attributes.

**Content Based on Custom Attributes** - Use this setting when the desired attribute is not found in the 'Content Based on Selected Product Attributes' option. Simply enter the attribute codes you need, separated by space.

| Model Name<br>[store view]  | gpt-4                                                                                                    |
|-----------------------------|----------------------------------------------------------------------------------------------------|
|                             | gpt-4                                                                                                    |
|                             | gpt-4o                                                                                                    |
|                             | gpt-4-turbo                                                                                                    |
|                             | gpt-4o-mini                                                                                                    |
|                             | gpt-3.5-turbo                                                                                                    |
|                             |                                                                                                    |
| Temperature<br>[store view] | 0.6                                                                                                    |
|                             | What sampling temperature to use, between 0 and 2. Higher values like 0.8 will make the output more random, while lower values like 0.2 will make it more focused and deterministic. |

Model Name - choose the model that will perform content generation.

For now the following models are available within the module:

- gpt-4
- gpt-4o
- gpt-4o-mini
- gpt-4-turbo
- gpt-3.5-turbo

You can use the List models API to see all of your available models, or see Model overview for their descriptions.

**Temperature** - this indicator affects the creativity of the model. The closer this metric is to 2, the more random the responses to requested actions will be. The closer the metric is to 0, the less creative the model's suggestions will be.

| Short Description Maximum Tokens<br>[store view] | 3000                                                                                                    |
|--------------------------------------------------|----------------------------------------------------------------------------------------------------|
|                                                  | From 1 to 3100. The maximum number of tokens to generate in the completion. If model text-ada-001 is used, it is possible to use up to 2000 tokens. |
| Description Maximum Tokens<br>[store view]       | 3800                                                                                                    |
|                                                  | From 1 to 3900. The maximum number of tokens to generate in the completion. If model text-ada-001 is used, it is possible to use up to 2000 tokens. |
| Meta Title Maximum Tokens<br>[store view]        | 200                                                                                                    |
|                                                  | From 1 to 256. The maximum number of tokens to generate in the completion.                                                                          |
| Meta Keywords Maximum Tokens                     | 200                                                                                                    |
| []                                               | From 1 to 256. The maximum number of tokens to generate in the completion.                                                                          |
| Meta Description Maximum Tokens<br>[store view]  | 1000                                                                                                    |
|                                                  | From 1 to 1024. The maximum number of tokens to generate in the completion.                                                                         |

**Short Description Maximum Tokens** - the setting for OpenAl which is used for the content generation for short descriptions. The maximum number of tokens to generate in the completion. Here you can specify the number from 1 to 3100. If model text-ada-001 is used, it is possible to use up to 2000 tokens.

In OpenAI, **tokens** are the basic units of text used in language models. They are individual words or pieces of words (subwords) that are given a unique numerical representation. Language models use these numerical representations of tokens to process and generate text. In other words, when you input text into a language model, it breaks it down into tokens, which it then analyzes and uses to produce a response. The process of breaking text into tokens is called tokenization.

**Description Maximum Tokens** - the setting for OpenAI which is used for the content generation for descriptions. The maximum number of tokens to generate in the completion. Here you can specify the number from 1 to 3900. If model text-ada-001 is used, it is possible to use up to 2000 tokens.

**Meta Title Maximum Tokens** - the setting for OpenAl which is used for the content generation for meta titles. The maximum number of tokens to generate in the completion. Here you can specify the the number from 1 to 256.

**Meta Keywords Maximum Tokens** - the setting for OpenAl which is used for the content generation for meta keywords. The maximum number of tokens to generate in the completion. Here you can specify the the number from 1 to 256.

**Meta Description Maximum Tokens** - the setting for OpenAl which is used for the content generation for meta descriptions. The maximum number of tokens to generate in the completion. Here you can specify the number from 1 to 1024.

| Replace the Empty Image Tag With a<br>Product Image<br>[store view]   | Yes                                                                                                    | •  |
|-----------------------------------------------------------------------|----------------------------------------------------------------------------------------------------|----|
| Image Width<br>[store view]                                           | 200                                                                                                    |    |
| Remove the Image Tag<br>[store view]                                  | Yes                                                                                                    | •  |
| Remove the Title<br>[store view]                                      | No                                                                                                    | Ŧ  |
| Stop<br>[store view]                                                  | price<br>Up to 4 sequences where the API will stop generating further<br>tokens. The returned text will not contain the stop sequence. |    |
| Fill in Short Description on Product Save<br>if Empty<br>[store view] | No<br>The process runs in the background                                                                                               | •  |
| Fill in Description on Product Save if<br>Empty<br>[store view]       | No<br>The process runs in the background                                                                                               | •  |
| Strings to Exclude<br>[store view]                                    | price size material<br>Specify the excluded tokens separated by spaces. For example<br>title price                                     | e: |

**Replace the Empty Image Tag With a Product Image** - sometimes, AI generates a description with an empty img tag. If the setting is enabled, the empty img tag will be replaced with the product image.

**Image Width** - here you can specify the width, that will be used for the image, if the setting 'Replace the Empty Image Tag With a Product Image' is enabled.

**Remove the Image Tag** - in cases, when AI generates a description with an empty img tag, you can not only replace it with the product image, but also remove the tag. It will be automatically removed if this setting is set to 'Yes'.

**Remove the Title** - set to 'Yes' to remove the title from the product description. Usually AI uses the product name as the title.

**Stop** - the setting for OpenAI which specifies a sequence of tokens that should not be exceeded in the generated text. It used to control the length of the generated text and prevent the model from generating excessively long responses. When the model encounters a "stop" token, it will stop generating text and return the output generated so far.

**Fill in Short Description on Product Save if Empty** - if this setting is enabled, a process to fill in the Short Description will be launched in the background when the product is saved. The Short Description will be filled in only if the product did not have it before. Typically, the process takes several seconds.

**Fill in Description on Product Save if Empty** - if this setting is enabled, a process to fill in the Description will be launched in the background when the product is saved. The Description will be filled in only if the product did not have it before. Typically, the process takes several seconds.

**Strings to Exclude** - specify a list of words entered with a space, that should not be included in the generated content.

## **Category Settings**

| Category Settings                               |                                                                                                    |
|-------------------------------------------------|----------------------------------------------------------------------------------------------------|
| Model Name<br>[store view]                      | gpt-4o-mini                                                                                                    |
|                                                 | GPT-40 mini is the most cost-effective and efficient model,<br>perfect for quick and simple tasks. Additionally, we support the<br>following models: GPT-3, GPT-4, GPT-4 Turbo, and GPT-40. |
| Temperature<br>[store view]                     | 0.6                                                                                                    |
|                                                 | What sampling temperature to use, between 0 and 2. Higher values like 0.8 will make the output more random, while lower values like 0.2 will make it more focused and deterministic.        |
| Description Maximum Tokens<br>[store view]      | 3900                                                                                                    |
|                                                 | From 1 to 3900. The maximum number of tokens to generate in the completion.                                                                                                    |
| Meta Title Maximum Tokens<br>[store view]       | 25                                                                                                    |
|                                                 | From 1 to 256. The maximum number of tokens to generate in the completion.                                                                                                    |
| Meta Keywords Maximum Tokens<br>[store view]    | 200                                                                                                    |
|                                                 | From 1 to 256. The maximum number of tokens to generate in the completion.                                                                                                    |
| Meta Description Maximum Tokens<br>[store view] | 40                                                                                                    |
|                                                 | From 1 to 1024. The maximum number of tokens to generate in the completion.                                                                                                    |
| Stop<br>[store view]                            |                                                                                                    |
|                                                 | Up to 4 sequences where the API will stop generating further tokens. The returned text will not contain the stop sequence.                                                                  |

**Model Name** - choose the model that will perform content generation. Find more information about the models in the Product Settings section of this guide.

**Temperature** - this indicator affects the creativity of the model. The closer this metric is to 2, the more random the responses to requested actions will be. The closer the metric is to 0, the less creative the model's suggestions will be.

**Description Maximum Tokens** - the setting for OpenAI which is used for the content generation for descriptions. The maximum number of tokens to generate in the completion. Here you can specify the number from 1 to 3900. If model text-ada-001 is used, it is possible to use up to 2000 tokens.

**Meta Title Maximum Tokens** - the setting for OpenAI which is used for the content generation for meta titles. The maximum number of tokens to generate in the completion. Here you can specify the the number from 1 to 256.

**Meta Keywords Maximum Tokens** - the setting for OpenAl which is used for the content generation for meta keywords. The maximum number of tokens to generate in the completion. Here you can specify the the number from 1 to 256

**Meta Description Maximum Tokens** - the setting for OpenAl which is used for the content generation for meta descriptions. The maximum number of tokens to generate in the completion. Here you can specify the number from 1 to 1024.

**Stop** - the setting for OpenAI which specifies a sequence of tokens that should not be exceeded in the generated text. It used to control the length of the generated text and prevent the model from generating excessively long responses. When the model encounters a "stop" token, it will stop generating text and return the output generated so far.

#### **CMS Pages Settings**

| CMS Settings                                    |                                                                                                    |
|-------------------------------------------------|----------------------------------------------------------------------------------------------------|
| Model Name<br>[store view]                      | gpt-4o-mini                                                                                                    |
|                                                 | GPT-4o mini is the most cost-effective and efficient model,<br>perfect for quick and simple tasks. Additionally, we support the<br>following models: GPT-3, GPT-4, GPT-4 Turbo, and GPT-4o. |
| Temperature<br>[store view]                     | 0.6                                                                                                    |
|                                                 | What sampling temperature to use, between 0 and 2. Higher values like 0.8 will make the output more random, while lower values like 0.2 will make it more focused and deterministic.        |
| Description Maximum Tokens<br>[store view]      | 3900                                                                                                    |
|                                                 | From 1 to 3900. The maximum number of tokens to generate in the completion.                                                                                                    |
| Meta Title Maximum Tokens<br>[store view]       | 20                                                                                                    |
|                                                 | From 1 to 256. The maximum number of tokens to generate in the completion.                                                                                                    |
| Meta Keywords Maximum Tokens<br>[store view]    | 200                                                                                                    |
|                                                 | From 1 to 256. The maximum number of tokens to generate in the completion.                                                                                                    |
| Meta Description Maximum Tokens<br>[store view] | 50                                                                                                    |
|                                                 | From 1 to 1024. The maximum number of tokens to generate in the completion.                                                                                                    |
| Stop<br>[store view]                            |                                                                                                    |
|                                                 | Up to 4 sequences where the API will stop generating further tokens. The returned text will not contain the stop sequence.                                                                  |

**Model Name** - choose the model that will perform content generation. Find more information about the models in the Product Settings section of this guide.

**Temperature** - this indicator affects the creativity of the model. The closer this metric is to 2, the more random the responses to requested actions will be. The closer the metric is to 0, the less creative the model's suggestions will be.

**Description Maximum Tokens** - the setting for OpenAI which is used for the content generation for descriptions. The maximum number of tokens to generate in the completion. Here you can specify the number from 1 to 3900. If model text-ada-001 is used, it is possible to use up to 2000 tokens.

**Meta Title Maximum Tokens** - the setting for OpenAI which is used for the content generation for meta titles. The maximum number of tokens to generate in the completion. Here you can specify the the number from 1 to 256.

**Meta Keywords Maximum Tokens** - the setting for OpenAI which is used for the content generation for meta keywords. The maximum number of tokens to generate in the completion. Here you can specify the the number from 1 to 256.

**Meta Description Maximum Tokens** - the setting for OpenAI which is used for the content generation for meta descriptions. The maximum number of tokens to generate in the completion. Here you can specify the number from 1 to 1024.

**Stop** - the setting for OpenAI which specifies a sequence of tokens that should not be exceeded in the generated text. It used to control the length of the generated text and prevent the model from generating excessively long responses. When the model encounters a "stop" token, it will stop generating text and return the output generated so far.

## [Pro] Email Templates Settings

This functionality is available within **ChatGPT AI Content Generator Pro**.

## <u>a</u>masty

#### **Email Templates Settings**

| Model Name<br>[store view]                      | gpt-4o-mini 🔻                                                                                                    |
|-------------------------------------------------|----------------------------------------------------------------------------------------------------|
|                                                 | GPT-4o mini is the most cost-effective and efficient model, perfect for quick and simple tasks. Additionally, we support the following models: GPT-3, GPT-4, GPT-4 Turbo, and GPT-4o. |
| Temperature<br>[store view]                     | 0.6                                                                                                    |
|                                                 | What sampling temperature to use, between 0 and 2. Higher values like 0.8 will make the output more random, while lower values like 0.2 will make it more focused and deterministic.  |
| Template Subject Maximum Tokens<br>[store view] | 200                                                                                                    |
|                                                 | From 1 to 256. The maximum number of tokens to generate in the completion.                                                                                                    |
| Template Content Maximum Tokens<br>[store view] | 3900                                                                                                    |
|                                                 | From 1 to 3900. The maximum number of tokens to generate in the completion.                                                                                                    |
| Stop<br>[store view]                            |                                                                                                    |
|                                                 | Up to 4 sequences where the API will stop generating further tokens.<br>The returned text will not contain the stop sequence.                                                         |
| Strings to Exclude<br>[store view]              | price size                                                                                                    |
|                                                 | Specify the excluded tokens separated by spaces. For example: title price                                                                                                    |

**Model Name** - choose the model that will perform content generation. Find more information about the models in the Product Settings section of this guide.

**Temperature** - this indicator affects the creativity of the model. The closer this metric is to 2, the more random the responses to requested actions will be. The closer the metric is to 0, the less creative the model's suggestions will be.

**Template Subject Maximum Tokens** - the setting for OpenAl which is used for the content generation for email template subject. The maximum number of tokens to generate in the completion. Here you can specify the the number from 1 to 256.

**Template Content Maximum Tokens** - the setting for OpenAI which is used for the content generation for email template content. The maximum number of tokens to generate in the completion. Here you can specify the the number from 1 to 3900.

**Stop** - the setting for OpenAI which specifies a sequence of tokens that should not be exceeded in the generated text. It used to control the length of the generated text and prevent the model from generating excessively long responses. When the model encounters a "stop" token, it will stop generating text and return the output generated so far.

**Strings to Exclude** - specify a list of words entered with a space, that should not be included in the generated content.

## [Pro] Newsletter Templates Settings

This functionality is available within ChatGPT AI Content Generator Pro.

## Newsletter Templates Settings

| Model Name<br>[store view]                      | gpt-4o-mini                                                                                                    | •             |
|-------------------------------------------------|----------------------------------------------------------------------------------------------------|---------------|
|                                                 | GPT-4o mini is the most cost-effective and efficient model, perfe<br>quick and simple tasks. Additionally, we support the following<br>models: GPT-3, GPT-4, GPT-4 Turbo, and GPT-4o. | ct for        |
| Temperature<br>[store view]                     | 0.6                                                                                                    |               |
|                                                 | What sampling temperature to use, between 0 and 2. Higher val<br>like 0.8 will make the output more random, while lower values lil<br>will make it more focused and deterministic.    | ues<br>ke 0.2 |
| Template Subject Maximum Tokens<br>[store view] | 200                                                                                                    |               |
|                                                 | From 1 to 256. The maximum number of tokens to generate in t completion.                                                                                                    | he            |
| Template Content Maximum Tokens<br>[store view] | 3900                                                                                                    |               |
|                                                 | From 1 to 3900. The maximum number of tokens to generate in completion.                                                                                                    | the           |
| Stop<br>[store view]                            |                                                                                                    |               |
|                                                 | Up to 4 sequences where the API will stop generating further to<br>The returned text will not contain the stop sequence.                                                              | kens.         |
| Strings to Exclude<br>[store view]              | price size                                                                                                    |               |
|                                                 | Specify the excluded tokens separated by spaces. For example: t price                                                                                                    | itle          |

**Model Name** - choose the model that will perform content generation. Find more information about the models in the Product Settings section of this guide.

## <u>a</u>masty

**Temperature** - this indicator affects the creativity of the model. The closer this metric is to 2, the more random the responses to requested actions will be. The closer the metric is to 0, the less creative the model's suggestions will be.

**Template Subject Maximum Tokens** - the setting for OpenAl which is used for the content generation for newsletter template subject. The maximum number of tokens to generate in the completion. Here you can specify the the number from 1 to 256.

**Template Content Maximum Tokens** - the setting for OpenAI which is used for the content generation for newsletter template content. The maximum number of tokens to generate in the completion. Here you can specify the the number from 1 to 3900.

**Stop** - the setting for OpenAI which specifies a sequence of tokens that should not be exceeded in the generated text. It used to control the length of the generated text and prevent the model from generating excessively long responses. When the model encounters a "stop" token, it will stop generating text and return the output generated so far.

**Strings to Exclude** - specify a list of words entered with a space, that should not be included in the generated content.

# **Generate Content for Product Pages**

With the ChatGPT AI Content Generator for Magento 2 you can automatically generate the following data for Product Pages:

- Short Description
- Description
- Meta Title
- Meta Keywords
- Meta Description

## **Product Page Short Description**

To generate the short description for the product page please go to **Catalog**  $\rightarrow$  **Products**  $\rightarrow$  **Needed product**  $\rightarrow$  **Content section**  $\rightarrow$  **Short Description**:

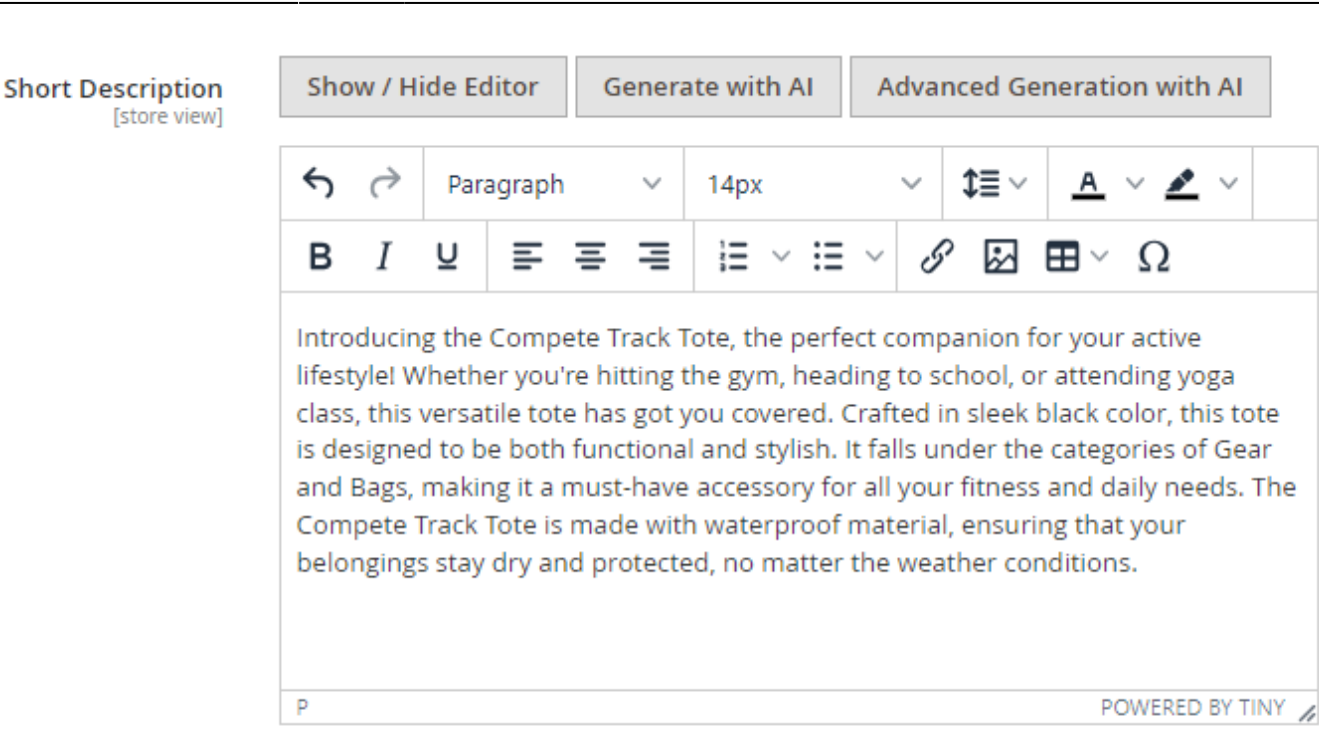

**Generate with AI** - click this button to automatically generate the short description for the product, based on previuosly selected product attributes (check here how to select the needed attributes).

The description will generate instantly when **more than 4 attributes** are completed for the product. If you've filled in 4 or fewer attributes, a pop-up message will appear, giving you the option to proceed or enhance your product description by adding more attributes. If none of the product attributes are filled in, a pop-up will guide you to fill in the attributes before proceeding.

**Advanced Generation with AI** - click this button to add an input or prompt for the automatic creation of custom product description. You can input a specific topic or idea and the AI will generate relevant content based on that input. This is a more flexible option for content generation compared to relying solely on product attributes.

| Custom Prompt                                                                               | >  |
|---------------------------------------------------------------------------------------------|----|
| E.g. Write a HTML product description based on:<br>name: Dash Digital Watch<br>color: Black | 1  |
| color: Black<br>Please enter key information to generate content.                           | 11 |
| Generate with AI                                                                            |    |

You can use the generated descriptions as they are or flexibly customize them according to your needs.

#### **Product Page Description**

With the AI Content Generator extension you can automatically generate product page description using <u>Page Builder</u>. This functionality is available for **HTML element** and **Text element**. To generate product page description via Page Builder please head to **Catalog**  $\rightarrow$  **Products**  $\rightarrow$  **Needed product**  $\rightarrow$  **Content section**  $\rightarrow$  **Description** and click the button 'Edit with Page Builder':

| Compete Track Tot                                                                                       | e                                                                      | ← Back                                            | Add Attribute                                    | Save                      |
|----------------------------------------------------------------------------------------------------|------------------------------------------------------------------------|---------------------------------------------------|--------------------------------------------------|---------------------------|
|                                                                                                    | p                                                                      | POWERED                                           | BY TINY 🍬                                        |                           |
| Description [store view]                                                                                |                                                                        |                                                   | Edit                                             | with Page Builder         |
| The Compete Track Tote hold<br>inside. Tuck water bottles in<br>handles for convenience to and<br>cols. | s a host of exercise supplies<br>easy-access external spaces.<br>from. | s with ease. Stash you:<br>Perfect for trips to ( | r towel, jacket and st<br>gym or yoga studio, wi | reet shoes<br>th dual top |

Then hover the text and click on the gear icon:

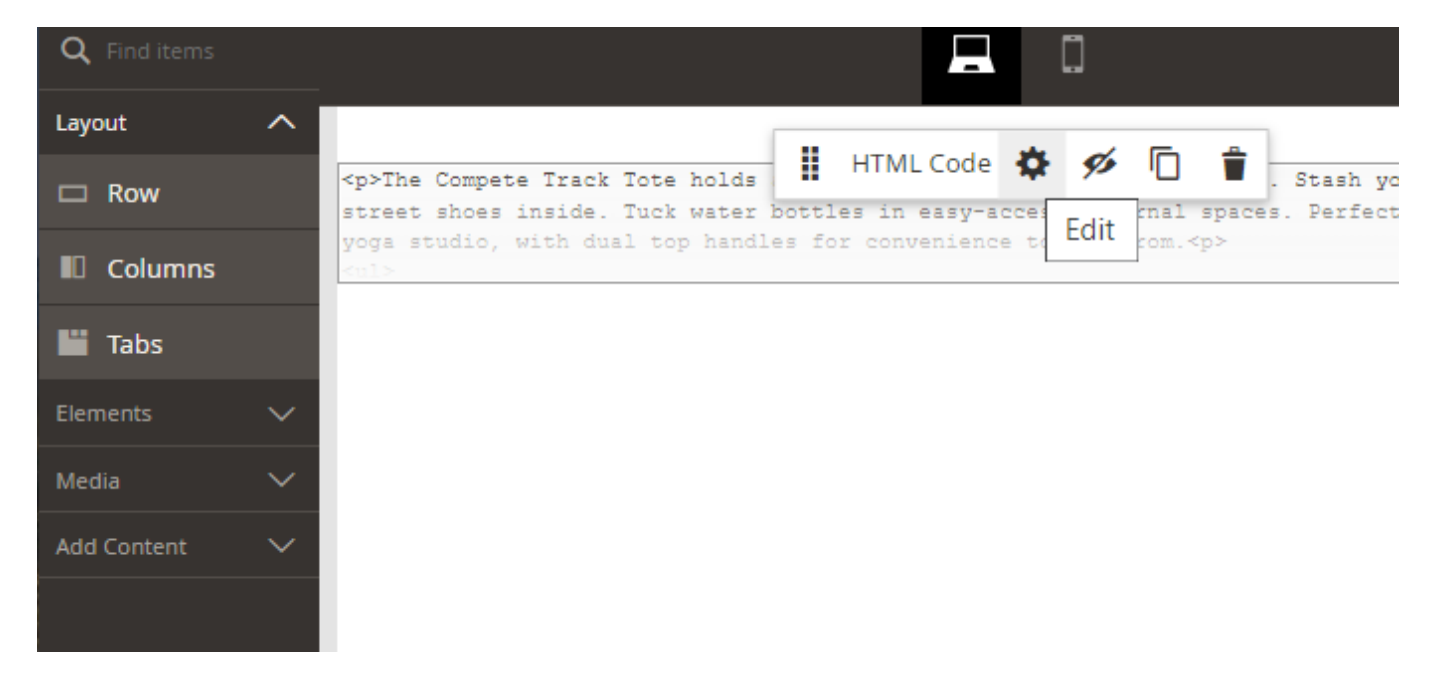

Here you can see the buttons **Generate with AI** and **Advanced Generation with AI** and also generate the content based on particular product attributes or based on custom prompt, as it was described above.

|                                                 |                                       |                                                                                                    |                        |                       |       |       |          | Clo        | se       | Sa          | ve |
|-------------------------------------------------|---------------------------------------|----------------------------------------------------------------------------------------------------|------------------------|-----------------------|-------|-------|----------|------------|----------|-------------|----|
|                                                 |                                       |                                                                                                    |                        |                       |       |       |          |            |          |             |    |
| nsert Widget.                                   | Insert                                | Image                                                                                                    | Insert Variable        | Generate wi           | th Al | Advan | ced Gene | eration w  | ith Al   |             |    |
| li>Two-way<br>li>Contrast<br>li>W 22.0"<br>(ul> | zippers. <br c detailing<br>x H 17" x | 'li><br>.<br>D 10". <td>&gt;</td> <td></td> <td></td> <td></td> <td></td> <td></td> <td></td> <td></td> <td></td> | >                      |                       |       |       |          |            |          |             |    |
|                                                 |                                       |                                                                                                    |                        |                       |       |       |          |            |          |             |    |
|                                                 |                                       |                                                                                                    |                        |                       |       |       |          | Clo        | se       | Sav         | ve |
|                                                 | a Al                                  | anced Conserv                                                                                                    | tion with Al           |                       |       |       |          | Clo        | se       | Sav         | ve |
| Senerate with                                   | n Al Adva                             | anced Genera                                                                                                    | tion with Al           |                       |       |       |          | Clo        | se       | Sav         | ve |
| Generate with                                   | n Al Adva<br>ragraph                  | anced Genera                                                                                                    | tion with AI<br>∽ \$≣∽ | <u>A</u> ~ <u>*</u> ~ | B 1   | Ū     | = 3      | Clo<br>E E | se<br>IE | Sav<br>√ I≣ | ve |

Don't forget to click 'Save' on Page Builder editing page, when the content is generated and you've made the necessary corrections if any.

Now, you can generate descriptions not only while editing existing products, but also while adding new products on **product creation pages**. As soon as automatic generation draws data from the product creation (or product editing) page, you should fill in not fewer than 4 product attributes in order to generate high quality and relevant content.

#### **Product Page Metadata**

With the extension you can automatically add **Meta Title**, **Meta Keywords** and **Meta Description** to your product pages, to make your store pages more visible to search engines and therefore to customers. To do this please go to **Catalog**  $\rightarrow$  **Products**  $\rightarrow$  **Needed product**  $\rightarrow$  **Search Engine Optimization**.

#### Search Engine Optimization

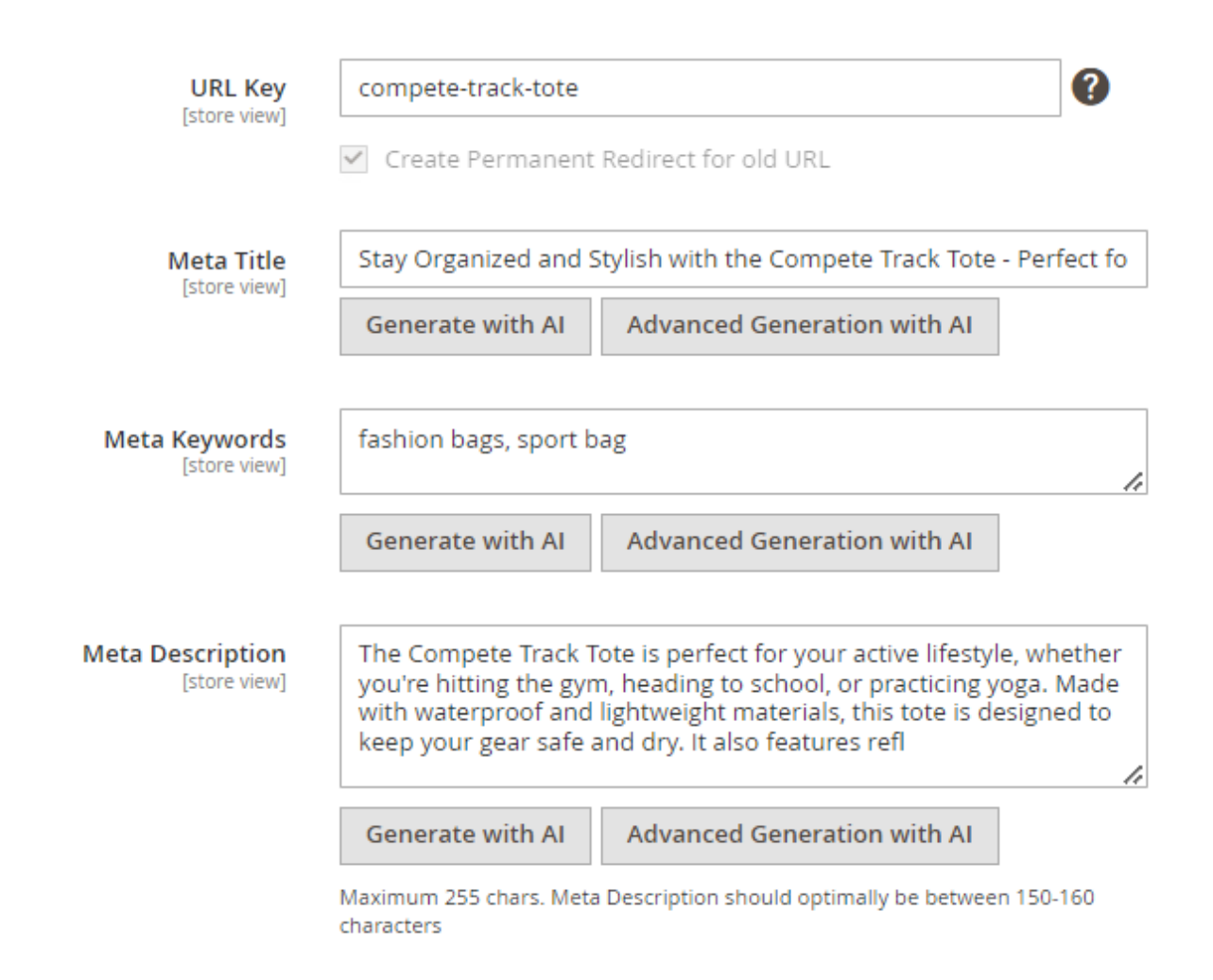

**Generate with AI** - click this button to generate the Meta Title / Meta Description description / Meta Keywords based on previously selected product attributes.

**Advanced generation with AI** - click this button to automatically generate the Meta Title / Meta Description / Meta Keywords based on custom input.

#### Adding content to Product Pages via Mass Action

With the ChatGPT AI Content Generator extension, you can add content to multiple product pages at

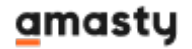

once using the mass action. Navigate to **Catalog**  $\rightarrow$  **Products**, then select the products you need and choose the appropriate action:

- Short Description
- Long Description
- Short and Long Description

Now, **mass content generation** requests are processed via a **queue system** to prevent potential freezing issues. Keep in mind that configuration changes (e.g., model selection) may not take effect immediately and will continue using previous settings until Magento updates the queue state.

| Products                               |       |                             |                   |                  |             |         |          |                       |                    |             | 👤 den           | nouser 👻 |
|----------------------------------------|-------|-----------------------------|-------------------|------------------|-------------|---------|----------|-----------------------|--------------------|-------------|-----------------|----------|
|                                        |       |                             |                   |                  |             |         |          |                       |                    | Ad          | d Product       | •        |
|                                        |       |                             |                   |                  |             |         |          | <b>T</b> Filters      | • Def              | ault View 👻 | 🔅 Col           | umns 🗸   |
| Search by keyword                      |       |                             | Q                 |                  |             |         |          |                       |                    |             |                 |          |
| Actions •                              | 2     | 2040 records four           | nd (5 selecte     | ed)              |             |         | 20       | • per                 | page               | <           | 1 of 102        | >        |
| Change status                          | bnail | Name                        | Туре              | Attribute<br>Set | sku         | Price   | Quantity | Salable<br>Quantity   | Visibility         | Status      | Websites        | Action   |
| Update attributes<br>Assign Inventory  |       | Joust Duffle<br>Bag         | Simple<br>Product | Bag              | 24-<br>MB01 | \$34.00 | 100.0000 | Default<br>Stock: 100 | Catalog,<br>Search | Enabled     | Main<br>Website | Edit     |
| Source<br>Unassign<br>Inventory Source | 8     | Strive<br>Shoulder Pack     | Simple<br>Product | Bag              | 24-<br>MB04 | \$32.00 | 100.0000 | Default<br>Stock: 100 | Catalog,<br>Search | Enabled     | Main<br>Website | Edit     |
| Transfer Inventory<br>To Source        |       | Crown<br>Summit<br>Rackpack | Simple<br>Product | Bag              | 24-<br>MB03 | \$38.00 | 100.0000 | Default<br>Stock: 100 | Catalog,<br>Search | Enabled     | Main<br>Website | Edit     |
| description with<br>Al                 | Long  | rt<br>g                     | Simple<br>Product | Bag              | 24-<br>MB05 | \$45.00 | 100.0000 | Default<br>Stock: 100 | Catalog,<br>Search | Enabled     | Main<br>Website | Edit     |
| ✓ 5                                    | 310   | Rival Field<br>Messenger    | Simple<br>Product | Bag              | 24-<br>MB06 | \$45.00 | 100.0000 | Default<br>Stock: 100 | Catalog,<br>Search | Enabled     | Main<br>Website | Edit     |

Within the **ChatGPT AI Content Generator PRO** version you can also generate the following Meta data for multiple product pages via mass action:

- Meta Title
- Meta Keywords
- Meta Description

In the PRO version of the extension, once you've selected the desired products, you can opt for one or several actions from the modal window:

| Products                     | Generate with Al    |  |  |
|------------------------------|---------------------|--|--|
| Search by keyword            |                     |  |  |
| Actions                      |                     |  |  |
| Delete                       | Content to Generate |  |  |
| Change status                | Short Description   |  |  |
| Update attributes            | ✓ Long Description  |  |  |
| Assign Inventory Source      | Meta Title          |  |  |
| Transfer Inventory To Source | Meta Keywords       |  |  |
| Generate Content with Al     | Meta Description    |  |  |
| ✓ 4                          |                     |  |  |
| 5                            |                     |  |  |

The duration of the content generation process depends on the number of products selected for the mass action. However, you can track the process's status through a progress bar that appears as soon as the process starts.

#### **Generation Progress**

| ID: 9                    |         |     |  |
|--------------------------|---------|-----|--|
| Status: Running          |         |     |  |
| Type: Long               |         |     |  |
| Start Date: 2023-03-20 1 | 1:40:44 |     |  |
|                          |         | 1/2 |  |
|                          |         |     |  |
|                          |         |     |  |

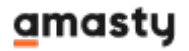

# **Generate content for Category Pages**

With the extension, you can automatically generate the following data for Category Pages:

- Description
- Meta Title
- Meta Keywords
- Meta Description

#### **Category Page Description**

With the AI Content Generator extension you can automatically generate category page description using <u>Page Builder</u>. To do this please go to go to **Catalog**  $\rightarrow$  **Categories**  $\rightarrow$  **Needed category**  $\rightarrow$  **Content section**  $\rightarrow$  **Description** and click the button 'Edit with Page Builder':

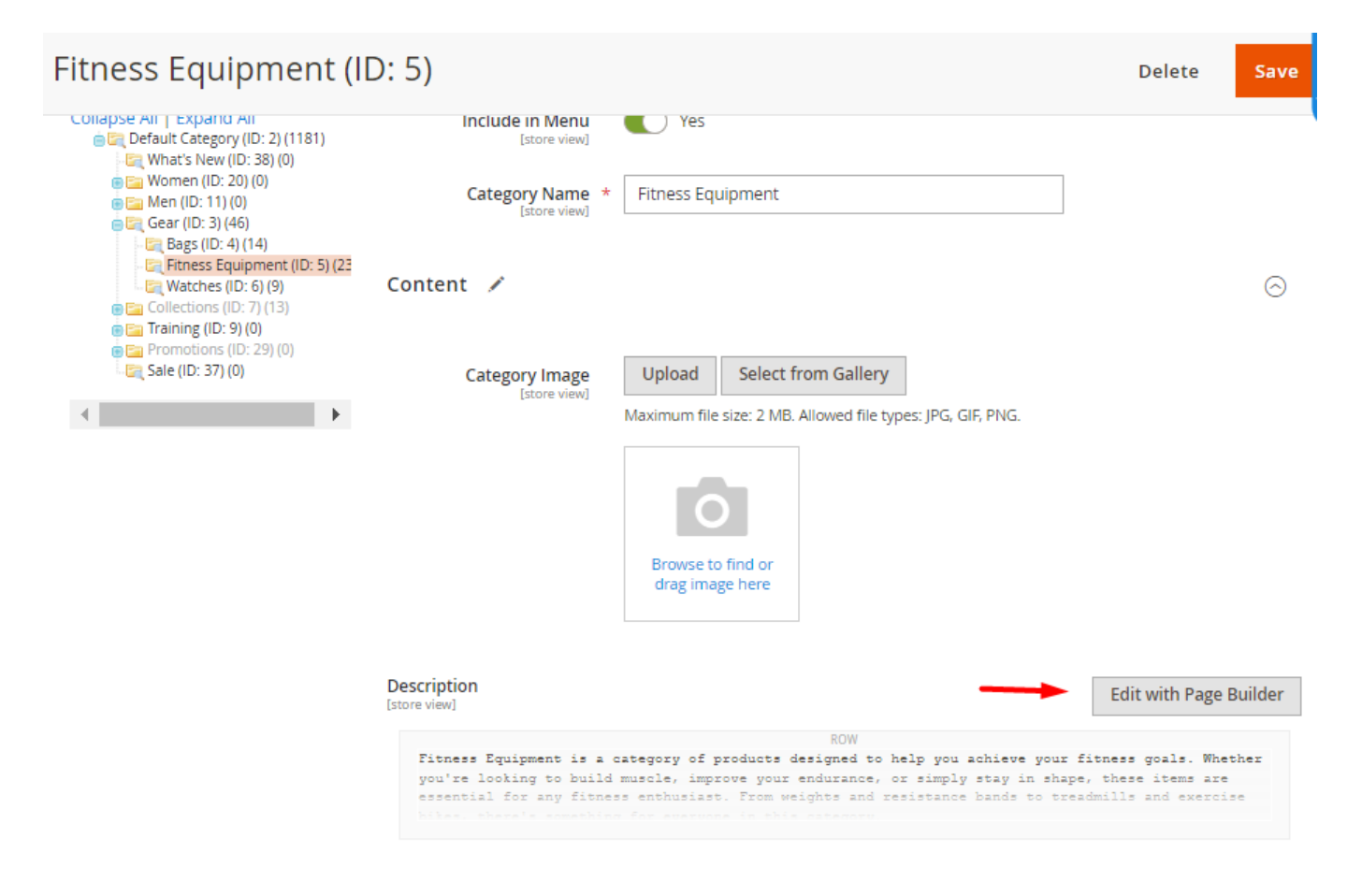

Then hover the text and click on the gear icon:

## <u>a</u>masty

Last update: 2025/08/13 08:41

magento\_2:chatgpt\_ai\_content\_generator https://amasty.com/docs/doku.php?id=magento\_2:chatgpt\_ai\_content\_generator

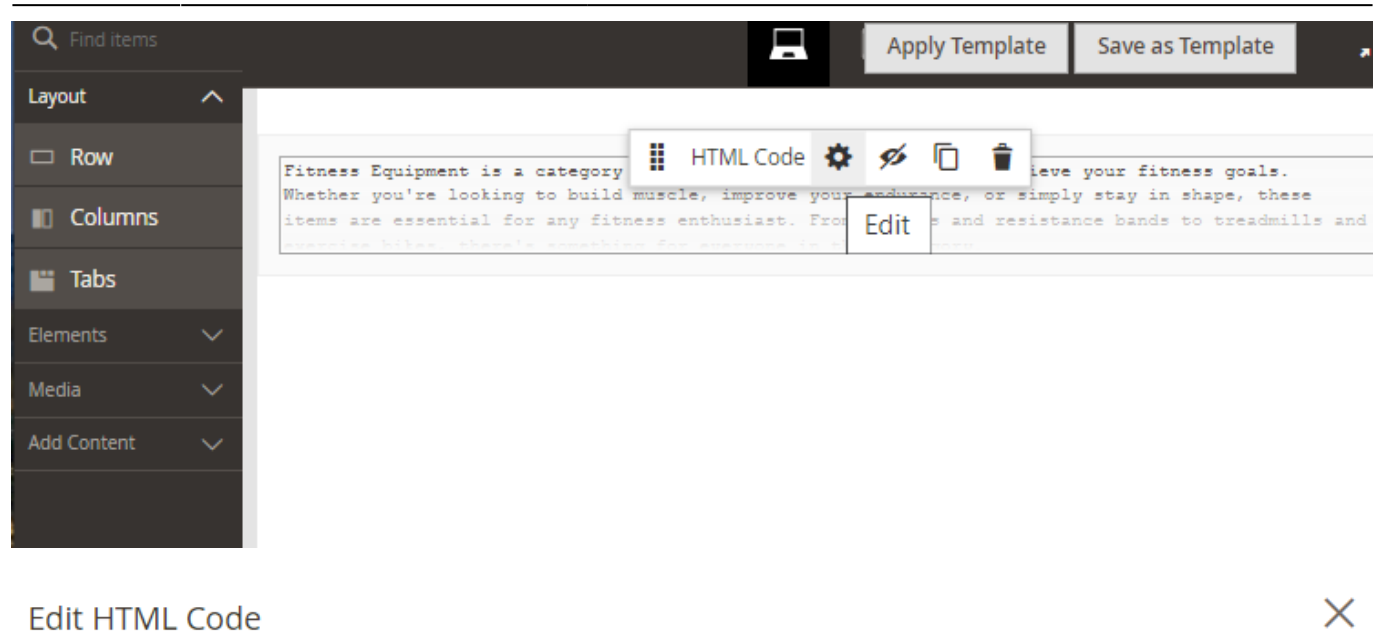

|                                  |                                    |                    |                                        | Close                                                    | Save    |
|----------------------------------|------------------------------------|--------------------|----------------------------------------|----------------------------------------------------------|---------|
| Insert Widget                    | Insert Image                       | Insert Variable    | Generate with AI                       | Advanced Generation with Al                              |         |
| itness Equipme<br>you're looking | ent is a category to build muscle, | of products desig  | ned to help you a<br>arance, or simply | chieve your fitness goals.<br>stay in shape, these items | Whether |
| essential for a                  | ny fitness enthu                   | siast. From weight | s and resistance                       | bands to treadmills and exe                              | ercise  |
| oikes, there's                   | something for ev                   | eryone in this cat | egory.                                 |                                                          |         |

**Generate with AI** - click this button to automatically generate the description based on category name.

**Advanced Generation with AI** - click this button to automatically generate the description based on custom input, as it was described in the product content section of this guide.

Don't forget to click 'Save' on Page Builder editing page, when the content is generated and you've made the necessary corrections if any.

#### **Category Page Metadata**

With the extension you can automatically add **Meta Title**, **Meta Keywords** and **Meta Description** to your category pages, to make your store pages more visible to search engines and therefore to customers. To do this please go to **Catalog**  $\rightarrow$  **Categories**  $\rightarrow$  **Needed category**  $\rightarrow$  **Search Engine Optimization**.

#### Search Engine Optimization 📝

| URL Key<br>[store view]          | fitness-equipment                                                                                                    |
|----------------------------------|----------------------------------------------------------------------------------------------------|
| Meta Title                       | Create Permanent Redirect for old URL                                                                                      |
| [store view]                     | Generate with AI Advanced Generation with AI                                                                               |
| Meta Keywords<br>[store view]    | fitness,gym,sports                                                                                                    |
|                                  | Generate with AI Advanced Generation with AI                                                                               |
| Meta Description<br>[store view] | Looking for the best fitness equipment to enhance your workouts? Look no further than our comprehensive selection of gear. |
|                                  | Generate with AI Advanced Generation with AI                                                                               |

**Generate with AI** - click this button to generate the Meta Title / Meta Description / Meta Keywords based on category name.

**Advanced generation with AI** - click this button to automatically generate the Meta Title / Meta Description / Meta Keywords based on custom input.

# **Generate content for CMS Pages**

As for now, with the extension, you can automatically generate the following data for your CMS Pages:

- Description
- Meta Title
- Meta Keywords
- Meta Description

#### **CMS Page Description**

With the AI Content Generator extension you can automatically generate CMS pages description using **Page Builder**. To do this, please go to **Content**  $\rightarrow$  **Pages**  $\rightarrow$  **Needed page**  $\rightarrow$  **Content section**  $\rightarrow$ 

| <b>scription</b> and click the b                                                                                                    | outton 'Edit with Page Builder':                                                                                           |                                       |                                               |                |     |
|----------------------------------------------------------------------------------------------------|----------------------------------------------------------------------------------------------------|---------------------------------------|-----------------------------------------------|----------------|-----|
| rivacy Policy                                                                                                    |                                                                                                    | ← Back                                | Delete Page                                   | Save           |     |
| Page Title *                                                                                                    | Privacy Policy                                                                                                    |                                       |                                               |                |     |
| Content 🖌                                                                                                    |                                                                                                    |                                       |                                               |                | 0   |
| Content Heading                                                                                                    | Privacy Policy                                                                                                    |                                       |                                               |                |     |
|                                                                                                    |                                                                                                    |                                       | Edit w                                        | ith Page Builc | ler |
| <div class="privacy-policy cm&lt;br&gt;&lt;div class=" privacy-polic<br="">This website ("web<br/>oriview policy only covers in</div> | <pre>s-content"&gt; y-content"&gt; site") is operated by Luma Inc., which i formation collected at this website. and</pre> | includes Luma sto<br>1 does not cover | ores, and Luma Privat<br>any information coll | e Sales. Thi   | 5   |
| Note: Keyboard shortcut to activate edit                                                                                              | or help : Alt + 0 (Windows) or ~e0 (MacOS)                                                                                 |                                       |                                               |                |     |
| Search Engine Optimizatio                                                                                                    | n                                                                                                    |                                       |                                               |                | 0   |

## Then hover the text and click on the gear icon:

| Layout    | ^ |                                                                                                    |
|-----------|---|----------------------------------------------------------------------------------------------------|
| Row       |   | <pre><div class="privacy-policy cms-content"></div></pre>                                                                                                    |
| Columns   |   | <pre>This website ("website") is operated by Luma IV, Edit cludes Luma stores privacy policy only covers information collected at this ebsi does not cover any </pre> |
| 🞬 Tabs    |   | · · ·                                                                                                    |
| Elements  | ^ |                                                                                                    |
| A Text    |   |                                                                                                    |
| H Heading |   |                                                                                                    |
| Buttons   |   |                                                                                                    |
| 🚞 Divider |   |                                                                                                    |
| HTML Code |   |                                                                                                    |
| Madia     | ~ |                                                                                                    |

#### You can automatically generate descriptions using either HTML or Text elements.

| <b>Q</b> Find items | Edit HTML Code                                                                                                    |
|---------------------|----------------------------------------------------------------------------------------------------|
| Layout ^            |                                                                                                    |
| 🗆 Row               | Close Save                                                                                                    |
| Columns             |                                                                                                    |
| 💾 Tabs              |                                                                                                    |
| Elements ^          | Insert Widget Insert Image Insert Variable Generate with AI Advanced Generation with AI                                                                                                    |
| A Text              |                                                                                                    |
| H Heading           | <pre><div class="privacy-policy-content"></div></pre>                                                                                                    |
| Buttons             | This website ("website") is operated by Luma Inc., which includes Luma stores,<br>and Luma Private Sales. This privacy policy only covers information collected at this                                       |
| 🚞 Divider           | website, and does not cover any information collected offline by Luma. All Luma websites are covered by this privacy policy.                                                                                  |
| HTML Code           | <pre> // id="nnitactu_nolictu_title_1"\Juma Security//h2\</pre>                                                                                                    |
| Media 🗸 🗸           | Personal information provided on the website and online credit card                                                                                                    |
| Add Content $\sim$  | transactions are transmitted through a secure server. We are committed to handling your personal information with high standards of information security. We take appropriate                                 |
|                     |                                                                                                    |
| <b>Q</b> Find items | Edit Text X                                                                                                    |
| Layout 🧳            | ^                                                                                                    |
| C Row               | Close Save                                                                                                    |
| Columns             |                                                                                                    |
| Tabs                |                                                                                                    |
| Elements ,          | Generate with AI     Advanced Generation with AI                                                                                                    |
| A Text              | $5 \rightarrow Paragraph \rightarrow 14px \rightarrow 1 \equiv A \rightarrow A \rightarrow A \rightarrow A \rightarrow A \rightarrow A \rightarrow A \rightarrow A \rightarrow A \rightarrow A$               |
| H Heading           |                                                                                                    |
| Buttons             |                                                                                                    |
|                     | This website, is committed to protecting the privacy and personal information of its users.<br>This Privacy Policy outlines the types of information collected, how it is used, and how it is<br>safeguarded. |
| HTML Code           | When you visit Main Website, certain non-personally identifiable information may be                                                                                                    |
| Media               | automatically collected, such as your IP address, browser type, and operating system. This                                                                                                    |
| Add Content         | information.                                                                                                    |

**Generate with AI** - click this button to automatically generate the description based on CMS page name. This option becomes available when editing existing CMS pages.

**Advanced Generation with AI** - click this button to automatically generate the CMS page description based on custom input. This option is available for existing CMS pages as well as for cases

when you are creating new CMS pages.

Don't forget to click 'Save' on Page Builder editing page, when the content is generated and you've made the necessary corrections if any.

#### **CMS Pages Metadata**

With the extension you can automatically add **Meta Title** and **Meta Description** to your CMS pages, to make your store pages more visible to search engines and therefore to customers. To do this please go to **Catalog**  $\rightarrow$  **Content**  $\rightarrow$  **Needed CMS Page**  $\rightarrow$  **Search Engine Optimization**.

#### Search Engine Optimization 📝

| URL Key          | home                                                                                                    |                             |  |
|------------------|----------------------------------------------------------------------------------------------------|-----------------------------|--|
|                  |                                                                                                    |                             |  |
| Meta Title       | Main Website - Welco                                                                                                    | ome to the Home Page        |  |
|                  | Generate with AI                                                                                                    | Advanced Generation with AI |  |
|                  |                                                                                                    |                             |  |
| Meta Keywords    | e-commerce,magento                                                                                                    |                             |  |
|                  | Generate with Al                                                                                                    | Advanced Generation with Al |  |
|                  |                                                                                                    |                             |  |
| Meta Description | Welcome to the Main Website! Explore our home page to discover a wide range of information, resources, and services designed to enhance your online experience. Visit us today and make the most out of our user-friendly platform. |                             |  |
|                  | Generate with AI                                                                                                    | Advanced Generation with AI |  |

**Generate with AI** - click this button to generate the Meta Title / Meta Description / Meta Keywords description based on the CMS page name.

**Advanced generation with AI** - click this button to automatically generate the Meta Title / Meta Description / Meta Keywords based on your custom input.

#### Adding content to CMS Pages via Mass Action

With the ChatGPT AI Content Generator extension, you can add SEO data to multiple CMS pages at

once using mass action. Navigate to Content  $\rightarrow$  Pages, then select the pages you need and choose the appropriate actions in the modal window (you can choose one or several actions simultaneously):

- Meta Title
- Meta Keywords
- Meta Description

Now, **mass content generation** requests are processed via a **queue system** to prevent potential freezing issues. Keep in mind that configuration changes (e.g., model selection) may not take effect immediately and will continue using previous settings until Magento updates the queue state.

| Pages                    | Generate with Al |                     |  |
|--------------------------|------------------|---------------------|--|
| Search by keyword        | <b>V V</b>       | Content to Generate |  |
| Actions                  | ~                | Meta Title          |  |
| Delete                   | ~                | Meta Keywords       |  |
| Disable                  | ~                | Meta Description    |  |
| Enable                   |                  |                     |  |
| Edit                     |                  |                     |  |
| Generate Content with AI |                  |                     |  |
| ✓ 4 Privac               |                  |                     |  |
| S About                  |                  |                     |  |

The duration of the content generation process depends on the number of pages selected for the mass action. However, you can track the process's status through a progress bar that appears as soon as the process starts.

# **Generate Content for Blog**

Al Content Generator is compatible with **Amasty Blog Pro** extension (and also included in Blog Pro). The compatibility is available as a part of an active product subscription or support subscription. This means that if you have both modules installed, you can automatically generate Blog Posts content using Al Content Generator.

To adjust Blog content generation general settings please head to Stores  $\rightarrow$  Configuration  $\rightarrow$  Amasty Extensions  $\rightarrow$  Al Content Generator  $\rightarrow$  Blog Posts Settings:

| Blog Posts Settings                          |                                                                                                    |
|----------------------------------------------|----------------------------------------------------------------------------------------------------|
| Model Name<br>[store view]                   | gpt-4o-mini                                                                                                    |
|                                              | GPT-40 mini is the most cost-effective and efficient model, perfect for quick and simple tasks. Additionally, we support the following models: GPT-3, GPT-4, GPT-4 Turbo, and GPT-40. |
| Temperature<br>[store view]                  | 0.6                                                                                                    |
|                                              | What sampling temperature to use, between 0 and 2. Higher values like 0.8 will make the output more random, while lower values like 0.2 will make it more focused and deterministic.  |
| Title Maximum Tokens<br>[store view]         | 200                                                                                                    |
|                                              | From 1 to 256. The maximum number of tokens to generate in the completion.                                                                                                    |
| Full Content Maximum Tokens<br>[store view]  | 3900                                                                                                    |
|                                              | From 1 to 3900. The maximum number of tokens to generate in the completion.                                                                                                    |
| Tags Maximum Tokens<br>[store view]          | 200                                                                                                    |
|                                              | From 1 to 256. The maximum number of tokens to generate in the completion.                                                                                                    |
| Short Content Maximum Tokens<br>[store view] | 3000                                                                                                    |
|                                              | From 1 to 3000. The maximum number of tokens to generate in the completion.                                                                                                    |

| Meta Title Maximum Tokens                       | 200                                                                         |
|-------------------------------------------------|-----------------------------------------------------------------------------|
| [store view]                                    | From 1 to 256. The maximum number of tokens to generate in the              |
|                                                 | completion.                                                                 |
| Meta Tags Maximum Tokens<br>[store view]        | 200                                                                         |
|                                                 | From 1 to 256. The maximum number of tokens to generate in the completion.  |
| Meta Description Maximum Tokens<br>[store view] | 1000                                                                        |
|                                                 | From 1 to 1024. The maximum number of tokens to generate in the completion. |
| Stop<br>[store view]                            |                                                                             |
|                                                 | Up to 4 sequences where the API will stop generating further tokens.        |
|                                                 | The returned text will not contain the stop sequence.                       |
| Strings to Exclude<br>[store view]              | price size                                                                  |
|                                                 | Specify the excluded tokens separated by spaces. For example: title price   |

Fill in the settings the same way as it was described above for Product, Category and CMS pages.

Then you can proceed to any Post page and generate the content you need. With the ChatGPT AI Content Generator for Magento 2 you can automatically generate the following types of content for Blog Post pages:

• Title

| Content                        |               |
|--------------------------------|---------------|
| Title *<br>[store view]        |               |
| How to Design a Homepage for Y | our Magento 2 |
| Advanced Generation with Al    |               |
|                                |               |

- Short Content
- Tags

**Tags** [global]

Generate with AI

#### Short Content

| store view]                                                                                                    |        |       |          |       |        |    |      |          |            |          |      |   |   |   |   |   |      |            |
|----------------------------------------------------------------------------------------------------|--------|-------|----------|-------|--------|----|------|----------|------------|----------|------|---|---|---|---|---|------|------------|
| Show / H                                                                                                    | ide Ed | itor  | Gen      | erate | e with | AI | Adva | anced Ge | neratio    | n with   | n Al |   |   |   |   |   |      |            |
| <br><br> | Para   | graph | ~        | , .   | 14px   |    | ~    | \$≣∽     | <u>A</u> ~ | <u> </u> | ~    | в | Ι | Ū | E | Ξ | E    |            |
| i≣ ~ ⊞                                                                                                    | - ×    | 8     | <u>ه</u> | 3 ~   | Ω      | ۲  | (x)  |          |            |          |      |   |   |   |   |   |      |            |
| When it comes to designing a homepage for your Magento 2 website, there are a few key elements that you need to consider. Your homepage is the first impression that your visitors will have of your online store, so it's important to make sure it's visually appealing, user-friendly, and showcases your products in the best possible way. In this blog post, we will guide you through the process of designing a homepage for your Magento 2 website, without focusing on price and size.                                                                                                    |        |       |          |       |        |    |      |          |            |          |      |   |   |   |   |   |      |            |
| P                                                                                                    |        |       |          |       |        |    |      |          |            |          |      |   |   |   |   | P | OWER | ED BY TINY |
|                                                                                                    |        |       |          |       |        |    |      |          |            |          |      |   |   |   |   |   |      |            |

- Full Content
- Meta Title
- Meta Keywords
- Meta Description

| Meta Data                                                                                                 |                             |  |  |  |  |  |
|----------------------------------------------------------------------------------------------------|-----------------------------|--|--|--|--|--|
| Meta Title<br>[store view]                                                                                |                             |  |  |  |  |  |
| How to Design a Hon                                                                                       | nepage for Your Magento 2   |  |  |  |  |  |
| Generate with AI                                                                                          | Advanced Generation with AI |  |  |  |  |  |
| Meta Tags<br><sup>[store view]</sup>                                                                      |                             |  |  |  |  |  |
| Generate with AI                                                                                          | Advanced Generation with AI |  |  |  |  |  |
| Meta Description<br><sup>[store view]</sup><br>Best design practices for the homepage of Magento 2 online |                             |  |  |  |  |  |
| store.                                                                                                    |                             |  |  |  |  |  |
| Generate with AI                                                                                          | Advanced Generation with AI |  |  |  |  |  |

# Compatibility with Amasty SEO Toolkit Pro/Premium

The **ChatGPT AI Content Generator** solution is compatible with the **SEO Toolkit Pro/Premium** extension versions (ChatGPT AI Content Generator is included in SEO Toolkit Pro, while ChatGPT AI Content Generator Pro is included in SEO Toolkit Premium). This compatibility is available as part of an active product or support subscription.

If you have both modules installed, you can enhance the functionality of SEO Toolkit with the ability to automatically generate compelling descriptions and metadata, including generating metadata for category, product, and CMS pages directly during page inspection using the SEO Toolbar feature, in case issues with metadata are detected.

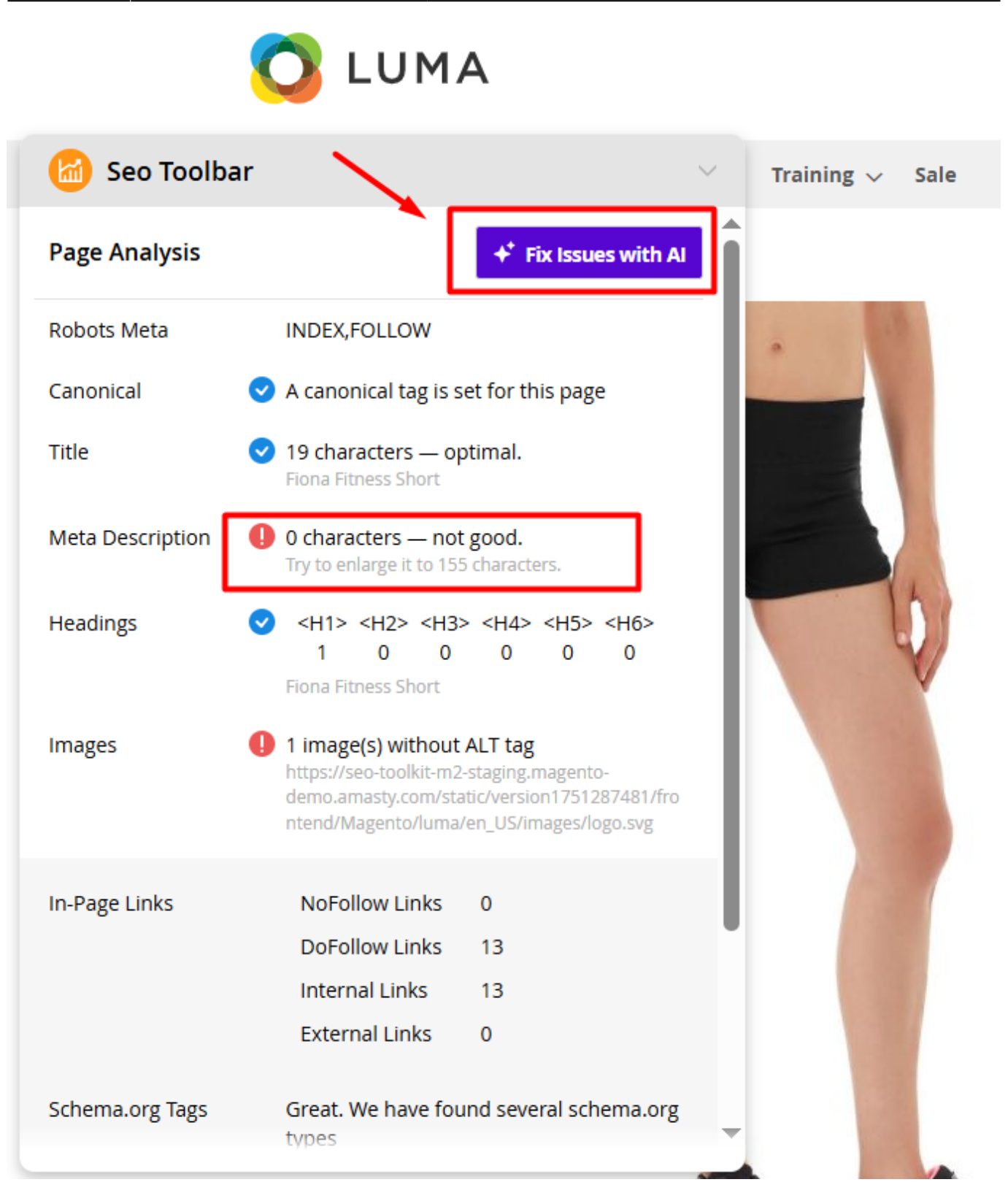

Please refer to the SEO Toolkit for Magento 2 guide to get detailed information about this compatibility.

# [Pro] Generate Email Templates

This functionality is available within **ChatGPT AI Content Generator Pro**.

To automatically generate Email templates, please navigate to **Marketing**  $\rightarrow$  **Communication**  $\rightarrow$  **Email Templates**.

| Template Informa                                            | tion                                                                                                    |                                                    |                                          |     |  |  |  |  |
|-------------------------------------------------------------|----------------------------------------------------------------------------------------------------|----------------------------------------------------|------------------------------------------|-----|--|--|--|--|
| Template Name 🔺                                             | ne * Subsctiption Confirmation Extended                                                                                                    |                                                    |                                          |     |  |  |  |  |
|                                                             |                                                                                                    |                                                    |                                          |     |  |  |  |  |
| Template Subject *                                          | {{trans "Newsletter s                                                                                                    | subscription confirmati                            | on"}}                                    |     |  |  |  |  |
|                                                             | Advanced Generati                                                                                                    | ion with Al                                        |                                          |     |  |  |  |  |
|                                                             |                                                                                                    |                                                    |                                          |     |  |  |  |  |
|                                                             | Insert Variable                                                                                                    | Generate with AI                                   | Advanced Generation with AI              |     |  |  |  |  |
|                                                             |                                                                                                    |                                                    |                                          |     |  |  |  |  |
| Template Content *                                          | {{template config_pa                                                                                                    | ath="design/email/hea                              | der_template"}}                          | -   |  |  |  |  |
|                                                             | {{trans "To begin                                                                                                    | -{{trans "Thank you for<br>receiving the latest up | subscribing to our newsletter."}}        | bur |  |  |  |  |
|                                                             | subscription by click<br><a a="" href="{{var su&lt;br&gt;Subscription" }}<=""></a>                                                                                                    | ing on the link below:")<br>Jbscriber_data.confirm | }<br>ation_link}}">{{trans "Confirm Your |     |  |  |  |  |
| {{trans "Here's what you can expect from our newsletter:"}} |                                                                                                    |                                                    |                                          |     |  |  |  |  |
|                                                             | <li>{{trans "Excitin<br/><li>{{trans "Special<br/><li>{{trans "Special<br/><li>{{trans special<br/><li>{{trans special<br/></li>}{{trans special<br/></li>}{{trans special </li>}{{trans special </li>}{{trans special </li>}{{trans special </li> }{{trans special }{{trans special }{{trans | ig product launches an<br>al discounts and promo   | d updates"}}<br>tions"}}                 | 11  |  |  |  |  |
|                                                             |                                                                                                    |                                                    |                                          |     |  |  |  |  |
| Template Styles                                             |                                                                                                    |                                                    |                                          | 1   |  |  |  |  |

With the extension you can generate:

Generate with AI - click this button to generate the Template Content based on the Template Name.

Advanced generation with AI - click this button to automatically generate the Template Subject / Template Content based on your custom input.

# [Pro] Generate Newsletter Templates

This functionality is available within ChatGPT AI Content Generator Pro.

To automatically generate Newsletter templates, please navigate to **Marketing**  $\rightarrow$  **Communication**  $\rightarrow$  **Newsletter Templates**.

| Template Name *    | New Collection Arrival - Accessories Autumn                                                                                                    |
|--------------------|----------------------------------------------------------------------------------------------------|
| Template Subject 🔺 | New Collection Arrival Advanced Generation with AI                                                                                                    |
| Sender Name *      | CustomerSupport                                                                                                    |
| Sender Email 🔺     | support@example.com                                                                                                    |
| Template Content 🔺 | Show / Hide Editor Generate with AI Advanced Generation with AI                                                                                                    |
|                    | $ \begin{array}{c ccccccccccccccccccccccccccccccccccc$                                                                                                    |
|                    | New Collection Arrival                                                                                                    |
|                    | Dear valued customers,                                                                                                    |
|                    | We are excited to announce the arrival of our latest Accessories Collection! Discover a stunning array of accessories that will elevate your style to new heights. |
|                    | Explore our collection of:         Handcrafted lewelry                                                                                                    |
|                    | Designer Watches                                                                                                    |

#### Template Information

With the extension you can generate:

Generate with AI - click this button to generate the Template Content based on the Template Name.

Advanced generation with AI - click this button to automatically generate the Template Subject / Template Content based on your custom input.

# [Pro] Generation History

This functionality is available within **ChatGPT AI Content Generator Pro**. Please note: for the correct functioning of this feature, when updating, **before running the setup:upgrade command**, make sure to **clear the generated folder** or execute **setup:di:compile** command

View

Content

View

Content

The Pro version of the module allows you to conveniently view all generations in one place and analyze the generated responses using the **Generation History** grid.

To view the generations history please go to **Amasty**  $\rightarrow$  **AI Content Generator**  $\rightarrow$  **Generation History**.

#### Q 👤 admin 🔻 Generation History Clean **Filters** $\mathbf{O}$ Default View 🔻 Columns 👻 ð Q Search by keyword 22 records found > Actions • 20 per page of 2 Model Entity Field Date Temperature **Custom Prompt** Actions • name Name Jan 11, Write a short description 2025 for Clamber Watch, Make Clamber gpt-4o-View product\_short\_description 0.6 Watch 11:11:06 mini an accent on its Content AM uniqueness. Write a short description Jan 11, of Didi Sport Watch, make Didi Sport 2025 gpt-4o-View 0.6 product\_short\_description an accent on its Watch 10:59:50 mini Content usefullness for active AM lifestyle. Jan 10,

gpt-4o-

gpt-4o-

mini

mini

2025

Jan 10,

2025

4:31:45 PM

0.6

0.6

None

None

4:31:27 PM In the grid you can see such columns as:

• Entity Name

Jordan

Jordan

Field (for which the content was generated)

shopbybrand\_description

shopbybrand\_short\_description

- Date
- Model Name
- Temperature
- Custom Prompt (if it was used)
- View Content link

The Generation History grid stores responses generated exclusively by the chat, including all types of generations (individual or bulk). Edited versions by the admin are not saved here — only the original responses from the chat are kept.

You can clean the Generation History either manually or configure the automatic history log cleanup through the **History Log Auto-Cleaning** and **Auto-Cleaning Period (Days)** settings in the extension's General Configuration.

#### **General Settings**

| Enable Module<br>[store view]           | Yes                                                                                    | •    |   |
|-----------------------------------------|----------------------------------------------------------------------------------------|------|---|
| Language<br>[store view]                | Store Language                                                                         | •    |   |
|                                         | By default ChatGPT generates a response in the lang of the selected store view locale. | uage | 1 |
| History Log Auto-Cleaning<br>[global]   | Yes                                                                                    | •    | ? |
| Auto-Cleaning Period (Days)<br>[global] | 30                                                                                     |      | ? |

# [Pro] Prompt Management

This functionality is available within ChatGPT AI Content Generator Pro.

With the Pro version of the module you can manage and customize default prompts used for the 'Generate with AI' feature and for mass content generation.

To find the list of default prompts please go to **Amasty**  $\rightarrow$  **Al Content Generator**  $\rightarrow$  **Prompt Management**.

| Prom     | npt Management            | Q 💄                                             | admin 🔻 |
|----------|---------------------------|-------------------------------------------------|---------|
| Search l | by keyword Q              | ▼ Filters         O Default View         ◆ Colu | umns 🔻  |
| 36 recor | ds found                  | 20 <b>v</b> per page < 1 of 2                   | >       |
| ID       | Generation for Field      | Entity                                          | Action  |
| 1        | Product Short Description | Product                                         | Edit    |
| 2        | Product Description       | Product                                         | Edit    |
| 3        | Product Meta Title        | Product                                         | Edit    |
| 4        | Product Meta Keywords     | Product                                         | Edit    |
| 5        | Product Meta Description  | Product                                         | Edit    |
| 6        | Category Description      | Category                                        | Edit    |
| 7        | Category Meta Title       | Category                                        | Edit    |
| 8        | Category Meta Keywords    | Category                                        | Edit    |
| 9        | Category Meta Description | Category                                        | Edit    |

Click 'Edit' link on any prompt you need to view or customize it. Please, note that only 'Prompt' field can be customized.

| Edit Prompt Q        |                                                                                                    |                        |      |  |  |  |
|----------------------|----------------------------------------------------------------------------------------------------|------------------------|------|--|--|--|
|                      | ← Back Restore Default                                                                                    | Save and Continue Edit | Save |  |  |  |
| General              |                                                                                                    |                        |      |  |  |  |
| Generation for Field | Product Short Description                                                                                 |                        |      |  |  |  |
| Generate for Entity  | product                                                                                                   |                        |      |  |  |  |
| Prompt *             | Write a HTML product description based on: product name - {{ product.name }} and {{ product.attributes }} | 11.                    |      |  |  |  |

Edit the prompt if necessary, and the generation process (both "Generate with AI" and bulk generation) will use the customized input for the corresponding field, tailored to your specific needs.

Click **Restore Default** if you need to revert the customization.

Last update: 2025/08/13 08:41

#### Here's a list of variables you can use in the generation fields to create content based on this data:

#### Product

{{ product.attributes }}
{{ product.name }}

#### CMS

```
{{ page.content }}
{{ page.title }}
{{ website.name }}
```

Category

```
{{ category.parent.name }}
{{ category.name }}
```

Blog

```
{{ post.content }}
{{ post.meta_description }}
{{ post.meta_keywords }}
{{ post.meta_title }}
{{ post.short_content }}
{{ post.title }}
```

Email

```
{{ template.name }}
{{ template.subject }}
{{ website.name }}
```

Newsletter

```
{{ template.name }}
{{ template.subject }}
{{ website.name }}
```

Landing Pages

```
{{ page.bottom_description }}
{{ page.heading }}
{{ page.image_alt }}
{{ page.title }}
{{ page.top_description }}
```

#### Brands

| {{ | <pre>page.description }}</pre>       |
|----|--------------------------------------|
| {{ | <pre>page.image_alt }}</pre>         |
| {{ | <pre>page.meta_description }}</pre>  |
| {{ | <pre>page.meta_keywords }}</pre>     |
| {{ | <pre>page.meta_title }}</pre>        |
| {{ | <pre>page.seo_url_alias }}</pre>     |
| {{ | <pre>page.short_description }}</pre> |
| {{ | <pre>page.small_image_alt }}</pre>   |
| }} | <pre>page.title }}</pre>             |

# [Pro] Generate content for Brand Pages

The **Pro version** of the extension is compatible with **Amasty Shop by Brand** (the compatibility is available as a part of an active product subscription or support subscription). This means that if you have both extensions installed, you can automatically generate Brand Pages content using Al Content Generator.

This functionality is available if you have **both extensions installed**: Shop by Brand for Magento 2 and ChatGPT AI Content Generator Pro for Magento 2.

To adjust Brand Pages content generation general settings please head to **Stores** → **Configuration** → **Amasty Extensions** → **Al Content Generator** → **Brand Pages Settings**:

| Brand Pages Settings                            |                                                                                                    |                |
|-------------------------------------------------|----------------------------------------------------------------------------------------------------|----------------|
| Model Name<br>[store view]                      | gpt-4o-mini                                                                                                    | •              |
|                                                 | GPT-4o mini is the most cost-effective and efficient model, perfe<br>quick and simple tasks. Additionally, we support the following<br>models: GPT-3, GPT-4, GPT-4 Turbo, and GPT-4o. | ct for         |
| Temperature<br>[store view]                     | 0.6                                                                                                    |                |
|                                                 | What sampling temperature to use, between 0 and 2. Higher valike 0.8 will make the output more random, while lower values li will make it more focused and deterministic.             | lues<br>ke 0.2 |
| URL Alias Maximum Tokens<br>[store view]        | 10                                                                                                    |                |
|                                                 | From 1 to 256. The maximum number of tokens to generate in t completion.                                                                                                    | the:           |
| Meta Title Maximum Tokens<br>[store view]       | 25                                                                                                    |                |
|                                                 | From 1 to 256. The maximum number of tokens to generate in t completion.                                                                                                    | :he            |
| Meta Description Maximum Tokens<br>[store view] | 40                                                                                                    |                |
|                                                 | From 1 to 1024. The maximum number of tokens to generate in completion.                                                                                                    | the            |
| Meta Keywords Maximum Tokens<br>[store view]    | 200                                                                                                    |                |
|                                                 | From 1 to 256. The maximum number of tokens to generate in t completion.                                                                                                    | :he            |

| Page Title Maximum Tokens<br>[store view]      | 25                                                                                                    |
|------------------------------------------------|----------------------------------------------------------------------------------------------------|
|                                                | From 1 to 256. The maximum number of tokens to generate in the completion.                                                    |
| Description Maximum Tokens<br>[store view]     | 3800                                                                                                    |
|                                                | From 1 to 3900. The maximum number of tokens to generate in the completion.                                                   |
| Short Description Maximum Tokens               | 3000                                                                                                    |
|                                                | From 1 to 3100. The maximum number of tokens to generate in the completion.                                                   |
| Image Alt Maximum Tokens<br>[store view]       | 10                                                                                                    |
|                                                | From 1 to 256. The maximum number of tokens to generate in the completion.                                                    |
| Small Image Alt Maximum Tokens<br>[store view] | 10                                                                                                    |
| []                                             | From 1 to 256. The maximum number of tokens to generate in the completion.                                                    |
| Stop<br>[store view]                           |                                                                                                    |
|                                                | Up to 4 sequences where the API will stop generating further tokens.<br>The returned text will not contain the stop sequence. |
| Strings to Exclude                             |                                                                                                    |
| [store new]                                    | Specify the excluded tokens separated by spaces. For example: title price                                                     |

Fill in the settings the same way as it was described above for Product, Category and CMS pages.

Then you can proceed to editing any Brand Page (**Content**  $\rightarrow$  **Layered Navigation**  $\rightarrow$  **Brand Management**  $\rightarrow$  **choose the needed page**) and generate the content you need. With the ChatGPT Al Content Generator Pro for Magento 2 you can automatically generate the following types of content for Brand pages:

Seo tab:

• URL Alias: Generated based on the Page Title or its existing value, if present.

#### SEO

| URL alias | /adidas          |                             |  |  |  |  |  |
|-----------|------------------|-----------------------------|--|--|--|--|--|
|           | Generate with AI | Advanced Generation with AI |  |  |  |  |  |

Meta Data tab:

- Meta Title: Based on the Page Title or its existing value, if present.
- Meta Description: Generated from the Page Title, Description, or its existing value, if present.
- Meta Keywords: Created using the Page Title, Description, Meta Description, or its existing value, if present.

#### Meta Data

| Meta Title       | Adidas                                                                                                    | [S |
|------------------|----------------------------------------------------------------------------------------------------|----|
|                  | Generate with AI Advanced Generation with AI                                                                                                    | •  |
|                  |                                                                                                    |    |
| Meta Description | Discover the latest in sportswear and lifestyle gear at Adidas. Explore our wide range of innovative athletic footwear, apparel, and accessories designed for performance and style.                                                                                                    | [S |
|                  | 1                                                                                                    |    |
|                  | Generate with AI Advanced Generation with AI                                                                                                    |    |
| Meta Keywords    | Adidas, sportswear, athletic shoes, lifestyle apparel, performance gear,<br>running shoes, soccer cleats, fashion sneakers, activewear, fitness clothing,<br>outdoor gear, sports accessories, brand innovation, sustainability, Adidas<br>Originals, training equipment, workout apparel, team uniforms, sports<br>fashion, global brand. | [S |
|                  | Generate with AI Advanced Generation with AI                                                                                                    |    |

Page Content tab:

- Page Title: Suggested based on the previous title or its existing value, if present.
- Description: Based on the Page Title, Short Description, or its existing text, if any.
- Short Description: Derived from the Page Title, Description, or its existing text, if any.
- Image Alt: Based on its existing value, if present.

#### Page Content

| Page Title        | Adidas                                                                                                    |                                                                                                    |                                                                                                    | [ST( |
|-------------------|----------------------------------------------------------------------------------------------------|----------------------------------------------------------------------------------------------------|----------------------------------------------------------------------------------------------------|------|
|                   | Generate with AI                                                                                                    | Advanced Generation                                                                                                    | with AI                                                                                                    | ~    |
| Description       | Show / Hide Editor                                                                                                    | Generate with Al                                                                                                    | Advanced Generation with AI                                                                                                    | [ST( |
|                   | Adidas is a leading<br>footwear, apparel, an<br>strong reputation for<br>enthusiasts alike. The<br>sustainability and cut<br>stylich activewear. Ad                                                                                                    | g global sports brand kno<br>d accessories. Founded in<br>quality and performance<br>brand embodies a spirit<br>ting-edge technology in it<br>ides offers a diverse rand | own for its innovative athletic<br>n Germany, Adidas has built a<br>e, catering to athletes and sports<br>of excellence, with a focus on<br>ts products. From running shoes to<br>the of options that combine |      |
| Short Description | Adidas is a leading global sports brand known for its innovative athletic footwear, apparel, and accessories. With a rich heritage in sports and a commitment to sustainability, Adidas combines performance and style to empower athletes and enthusiasts alike. |                                                                                                    |                                                                                                    |      |
|                   | Generate with AI                                                                                                    | Advanced Generation                                                                                                    | with AI                                                                                                    |      |
| Image             | Browse No file sele                                                                                                    | ected.                                                                                                    |                                                                                                    | [ST( |
| Image Alt         |                                                                                                    |                                                                                                    |                                                                                                    | [ST( |
|                   | Advanced Generatio                                                                                                    | on with Al                                                                                                    |                                                                                                    |      |
|                   | Image Alt will be used for t                                                                                                    | he brand image on the brand                                                                                                    | l page                                                                                                    |      |

Other tab:

• Small Image Alt: Generated based on its existing value, if present.

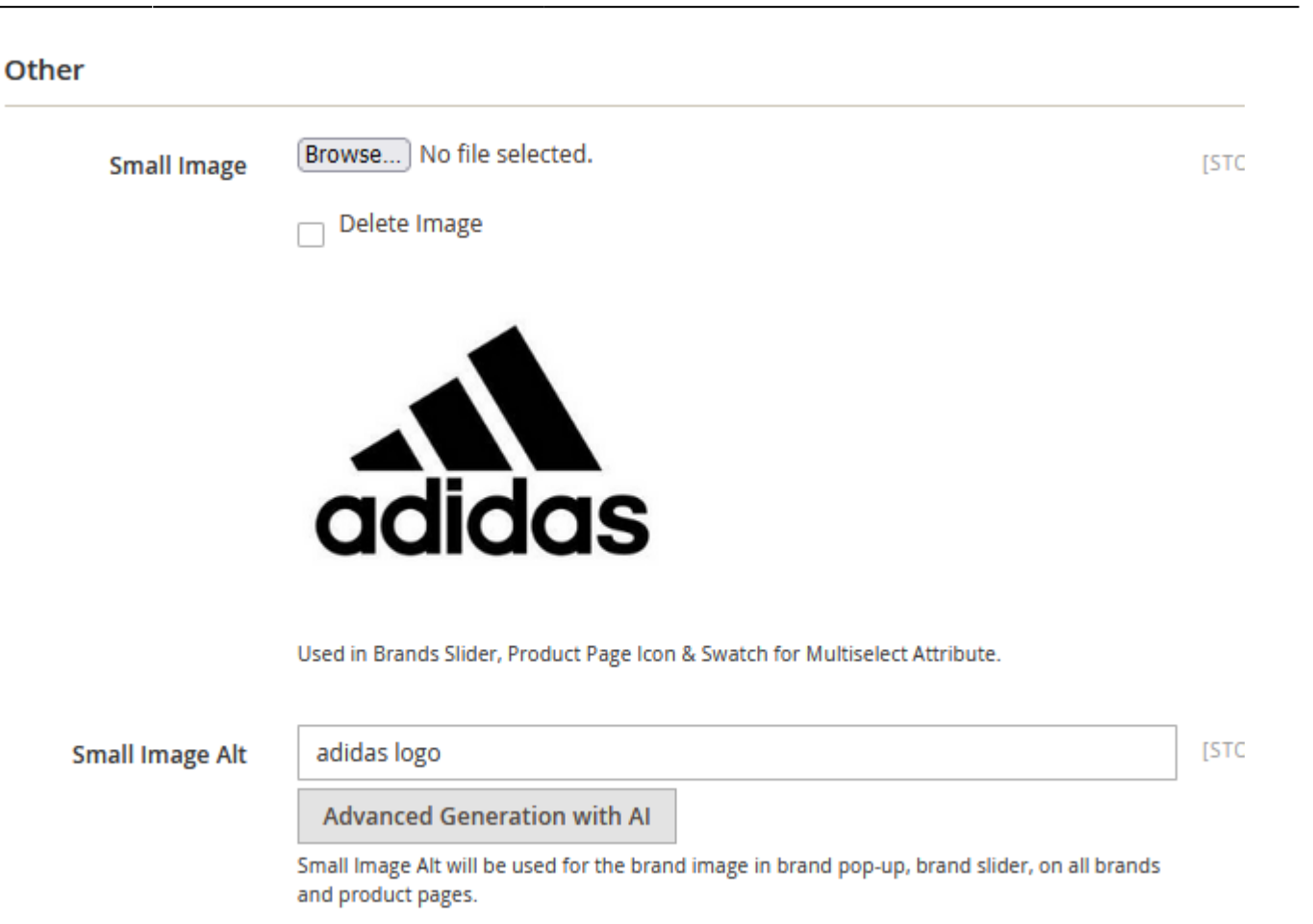

You can also generate the same types of content via editing Brand Attribute Options.

To do this, first check what attribute you use as a Brand Attribute:

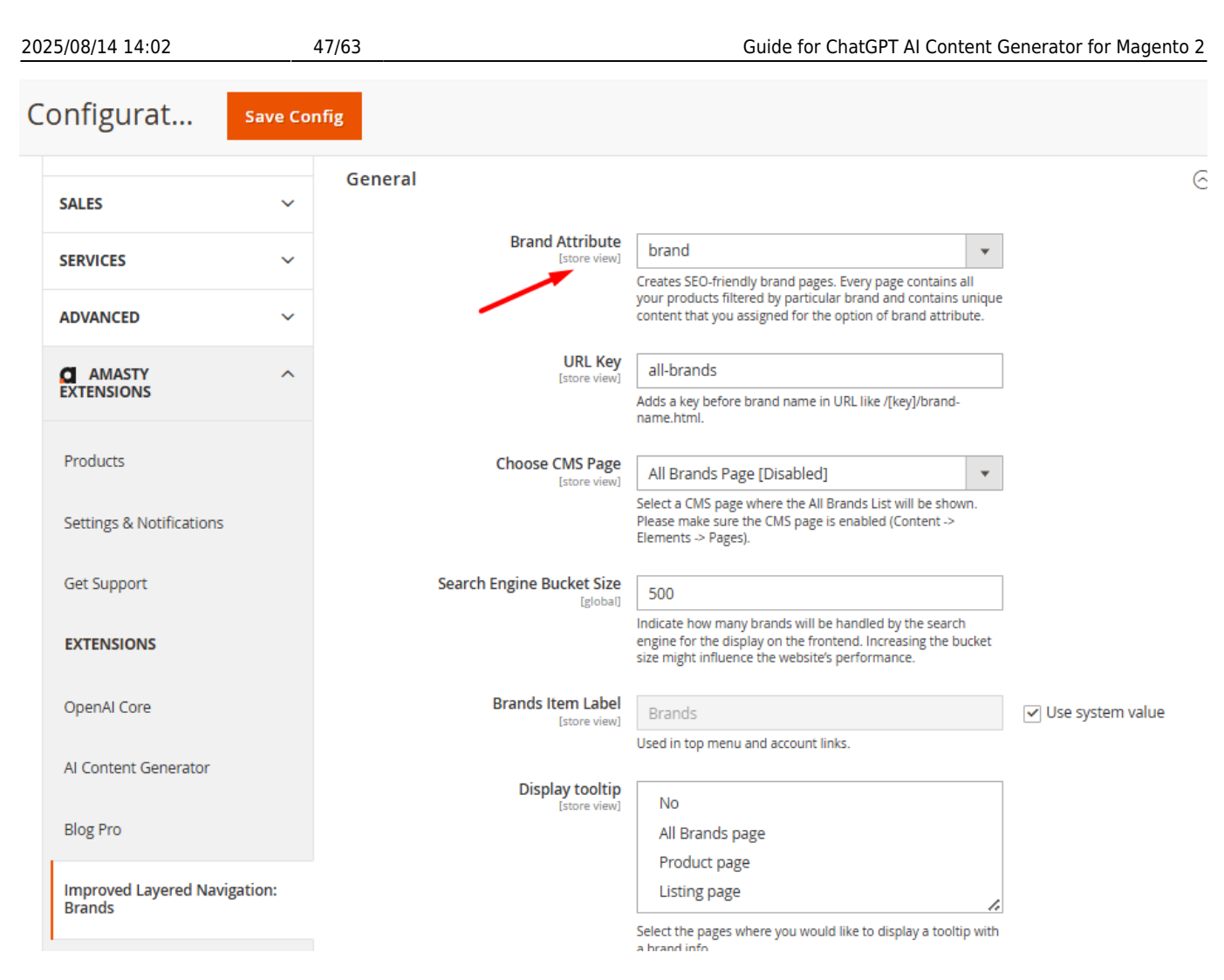

Then navigate to **Stores** → **Attributes** → **Product** → **the attribute** you use as a **Brand Attribute**:

| Product Attributes  |               |          |        |         |        |            | demouser 🔻                      |            |
|---------------------|---------------|----------|--------|---------|--------|------------|---------------------------------|------------|
|                     |               |          |        |         |        |            | Add New A                       | Attribute  |
| Search Reset Filter | 67 records fo | ound     |        | 20      | ▼ pe   | er page    | < 1                             | of 4 >     |
| Attribute Code 🛛 🗍  | Default Label | Required | System | Visible | Scope  | Searchable | Use in<br>Layered<br>Navigation | Comparable |
|                     |               | •        | •      | •       | •      | •          | •                               | •          |
| activity            | Activity      | No       | No     | Yes     | Global | No         | Filterable<br>(with results)    | Yes        |
| brand               | brand         | No       | No     | No      | Global | No         | Filterable<br>(with results)    | No         |
| category_gear       | Category Gear | No       | No     | Yes     | Global | No         | Filterable<br>(with results)    | No         |
|                     |               |          |        |         |        |            |                                 |            |

Scroll down to brand options and click the gear icon on the option you want to edit:

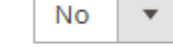

Use

Product Image for Allows use fallback logic for replacing swatch image with product swatch or base image Swatch if Possible

#### Manage Swatch (Values of Your Attribute)

|    | ls Default | Swatch | Admin    | Default Store View | ł   |
|----|------------|--------|----------|--------------------|-----|
|    | 0          |        | Adidas   | Adidas             | i.  |
|    | 0          |        | Converse | Converse           | i i |
|    | 0          |        | Jordan   | Jordan             | F   |
| Ad | d Swatch   |        |          |                    |     |

Use the help of AI to generate the content you need:

|                  |                                                                                                    | [STORE VIEW]                        |
|------------------|----------------------------------------------------------------------------------------------------|-------------------------------------|
|                  | Generate with AI Advanced Generation with AI                                                                                                    |                                     |
| leta Data        |                                                                                                    |                                     |
| Meta Title       | Adidas Generate with Al Advanced Generation with Al                                                                                                    | [STORE VIEW]<br>✓ Use Default Value |
| Meta Description | Discover the latest in sportswear and lifestyle gear at Adidas. Explore<br>our wide range of innovative athletic footwear, apparel, and<br>accessories designed for performance and style.                                                                                                    | [STORE VIEW]                        |
|                  | Generate with AI Advanced Generation with AI                                                                                                    |                                     |
| Meta Keywords    | Adidas, sportswear, athletic shoes, lifestyle apparel, performance<br>gear, running shoes, soccer cleats, fashion sneakers, activewear,<br>fitness clothing, outdoor gear, sports accessories, brand innovation,<br>sustainability, Adidas Originals, training equipment, workout apparel,<br>team uniforms, sports fashion, global brand. | [STORE VIEW]                        |
|                  | Generate with AI Advanced Generation with AI                                                                                                    |                                     |
| age Content      |                                                                                                    |                                     |
| Page Title       | Adidas                                                                                                    | [STORE VIEW]                        |

# [Pro] Generate content for Landing Pages

The **Pro version** of the extension is compatible with **Amasty Landing Pages** (the compatibility is available as a part of an active product subscription or support subscription). This means that if you have both extensions installed, you can automatically generate Landing Pages content using Al Content Generator.

This functionality is available if you have **both extensions installed**: Landing Pages for Magento 2 and ChatGPT AI Content Generator Pro for Magento 2.

To adjust Landing Pages content generation general settings please head to Stores  $\rightarrow$  Configuration  $\rightarrow$  Amasty Extensions  $\rightarrow$  Al Content Generator  $\rightarrow$  Landing Pages Settings:

#### Landing Pages Settings

| Model Name<br>[store view]                        | gpt-4o-mini                                                                                                    |
|---------------------------------------------------|----------------------------------------------------------------------------------------------------|
|                                                   | GPT-4o mini is the most cost-effective and efficient model, perfect for quick and simple tasks. Additionally, we support the following models: GPT-3, GPT-4, GPT-4 Turbo, and GPT-4o. |
| Temperature<br>[store view]                       | 0.6                                                                                                    |
|                                                   | What sampling temperature to use, between 0 and 2. Higher values like 0.8 will make the output more random, while lower values like 0.2 will make it more focused and deterministic.  |
| Page Title Maximum Tokens<br>[store view]         | 200                                                                                                    |
|                                                   | From 1 to 256. The maximum number of tokens to generate in the completion.                                                                                                    |
| Heading Maximum Tokens<br>[store view]            | 200                                                                                                    |
|                                                   | From 1 to 256. The maximum number of tokens to generate in the completion.                                                                                                    |
| Image Alt Maximum Tokens<br>[store view]          | 200                                                                                                    |
|                                                   | From 1 to 256. The maximum number of tokens to generate in the completion.                                                                                                    |
| Top Description Maximum Tokens<br>[store view]    | 3900                                                                                                    |
|                                                   | From 1 to 3900. The maximum number of tokens to generate in the completion.                                                                                                    |
| Bottom Description Maximum Tokens<br>[store view] | 3900                                                                                                    |
|                                                   | From 1 to 3900. The maximum number of tokens to generate in the completion.                                                                                                    |
| Stop<br>[store view]                              |                                                                                                    |
|                                                   | Up to 4 sequences where the API will stop generating further tokens. The<br>returned text will not contain the stop sequence.                                                         |

Fill in the settings the same way as it was described above.

Then you can proceed to editing any Landing Page (**Content**  $\rightarrow$  **Landing Pages**  $\rightarrow$  **Pages**  $\rightarrow$  **choose the needed page**) and generate the content you need. With the ChatGPT AI Content Generator Pro for Magento 2 you can automatically generate the following types of content for Landing Pages:

Page Information tab:

• Page Title - is generated based on previous title.

## Page Information

| Status     | * | Enabled                                                            | •                                                   |
|------------|---|--------------------------------------------------------------------|-----------------------------------------------------|
|            |   | Select 'Dynamic Category'<br>display.<br>The selected Landing Page | to use Landing Page conditions for category product |
| Page Title | * | Embrace the Chill: Wi                                              | inter Collection 2025                               |
|            |   | Generate with AI                                                   | Advanced Generation with AI                         |
|            |   |                                                                    |                                                     |
| URL Key    | * | winter-collection                                                  |                                                     |
|            |   | Relative to Web Site Base U                                        | JRL                                                 |

Design tab:

- Heading is generated based on Page Title or current heading if it is present.
- Image Alt based on current image if it is present.
- Top Description based on Heading, Page Title, Bottom Description and current Top description if it is present.
- Bottom Description based on Heading, Page Title, Top Description and current Bottom description if it is present.

| 2025/08/14 14:02   | 53/63                                                                                                |                                                                       | Guide for ChatGPT AI Content Ger                                   | nerator for Magent |  |  |  |  |
|--------------------|----------------------------------------------------------------------------------------------------|-----------------------------------------------------------------------|--------------------------------------------------------------------|--------------------|--|--|--|--|
| Heading            | Embrace the Chill: Winte                                                                             | r Collection 2025                                                     |                                                                    |                    |  |  |  |  |
|                    | Generate with AI A                                                                                   | Generate with AI Advanced Generation with AI                          |                                                                    |                    |  |  |  |  |
| Image              | Choose File No file<br>Supported formats: jpg,jpeg,git                                               | chosen<br>;png                                                        | Delete Image                                                       |                    |  |  |  |  |
| Image Alt          | Explore our winter collec                                                                            | tion                                                                  |                                                                    |                    |  |  |  |  |
|                    | Generate with AI A                                                                                   | dvanced Generatior                                                    | n with Al                                                          |                    |  |  |  |  |
| Top Description    | Show / Hide Editor                                                                                   | Generate with AI                                                      | Advanced Generation with A                                         | M                  |  |  |  |  |
|                    | <b>∽</b> ∂ Paragraph                                                                                 | ∨ 14px                                                                | ✓ \$≣< <u>A</u>                                                    | /                  |  |  |  |  |
|                    | BI⊻≣≣                                                                                                | : = i= · :=                                                           | - & ₩ ⊞- Ω 🕯                                                       | ) (x)              |  |  |  |  |
|                    | Winter Elegan<br>Wrap yourself in warmth<br>keep you cozy and fashio<br>From luxurious knitwear<br>P | and style this winter<br>nable no matter the<br>and insulating layers | d Cozy Styles Awa<br>with our exclusive collection, de<br>weather. | esigned to         |  |  |  |  |
| Bottom Description | Show / Hide Editor                                                                                   | Generate with AI                                                      | Advanced Generation with A                                         | NI                 |  |  |  |  |
|                    | ← ↔ Paragraph                                                                                        | ∨ 14рх                                                                | ✓ \$≣< <u>A</u>                                                    | /                  |  |  |  |  |
|                    | BI⊻≡≡                                                                                                | : = != ~ :=                                                           | × & 🛛 🖽 × Ω 🕻                                                      | ) (x)              |  |  |  |  |

# **Use Case: Customize Prompts for Mass Generation**

For example, you may need to mass-generate short descriptions for specific products incorporating particular nuances to these descriptions (e.g., mentioning a brand, emphasizing pricing policy, setting a specific length, or including a CTA). Here are two approaches:

#### **Option 1. Customize prompts in the Prompt Management grid**

If you need **the same prompt for a specific group of products** and are using the **PRO version** of the extension, follow these steps:

- Navigate to Amasty → Al Content Generator → Prompt Management.
- Select the prompt for Short Description and edit it: customize the input and add variables as needed.

| Prom      | pt Management             | 1                                                                                                    | demouser 🔻 |
|-----------|---------------------------|----------------------------------------------------------------------------------------------------|------------|
| Search by | / keyword                 | Q                                                                                                    | Columns 🔻  |
| 36 record | s found                   | 20 <b>•</b> per page < 1                                                                                                    | of 2 >     |
| ID        | Generation for Field      | Entity                                                                                                    | Action     |
| 1         | Product Short Description | Product                                                                                                    | Edit       |
| 2         | Product Description       | Product                                                                                                    | Edit       |
| 3         | Product Meta Title        | Edit Prompt                                                                                                    | • Edit     |
| 4         | Product Meta Keywords     | ← Back Restore Default Save and Continue Edit Save                                                                             | Edit       |
| 5         | Product Meta Description  |                                                                                                    | Edit       |
| 6         | Category Description      | General                                                                                                    | Edit       |
| 7         | Category Meta Title       | Generation for Field Product Short Description                                                                                 | Edit       |
| 8         | Category Meta Keywords    | Generate for Entity product                                                                                                    | Edit       |
|           |                           | <pre>Prompt * Write a HTML product description based on: product name - {{ product.name }} and {{ product.attributes }} </pre> |            |

• Open **Catalog**  $\rightarrow$  **Products** and select the desired products.

| CATALOG | Products                                                 |                |                         |                          |                           |                                 |             |             |          |          |  |  |
|---------|----------------------------------------------------------|----------------|-------------------------|--------------------------|---------------------------|---------------------------------|-------------|-------------|----------|----------|--|--|
|         | [                                                        | Actions 🔺      |                         |                          | 2040 records fo           | 2040 records found (9 selected) |             |             |          |          |  |  |
|         |                                                          | Delete         | e                       |                          |                           |                                 | Attributo   |             |          |          |  |  |
|         |                                                          | Chang          | ge status               | ; •                      | Name                      | Туре                            | Set         | SKU         | Price    | Quantity |  |  |
| STORES  |                                                          | Upda<br>Assigr | te attribi<br>n Invento | utes<br>ory Source       | Joust Duffle Bag          | Simple<br>Product               | Bag         | 24-<br>MB01 | \$34.00  | 100.0000 |  |  |
| SYSTEM  |                                                          | Unass<br>Sourc | sign Inve<br>e          | ntory                    | Strive Shoulder<br>Pack   | Simple<br>Product               | Bag         | 24-<br>MB04 | \$32.00  | 100.0000 |  |  |
|         | Transfer Inventory To<br>Source<br>Generate Content with |                | ntory To<br>tent with   | Crown Summit<br>Backpack | Simple<br>Product         | Bag                             | 24-<br>MB03 | \$38.00     | 100.0000 |          |  |  |
|         |                                                          |                | 4                       |                          | Wayfarer<br>Messenger Bag | Simple<br>Product               | Bag         | 24-<br>MB05 | \$45.00  | 100.0000 |  |  |
|         |                                                          | <b>&gt;</b>    | 5                       | STREET.                  | Rival Field<br>Messenger  | Simple<br>Product               | Bag         | 24-<br>MB06 | \$45.00  | 100.0000 |  |  |
|         |                                                          | ✓              | 6                       |                          | Fusion Backpack           | Simple<br>Product               | Bag         | 24-<br>MB02 | \$59.00  | 100.0000 |  |  |

• In the Actions dropdown, click Generate Content with AI and select the desired action.

| Gene | rate with AI        |        | $\times$ |
|------|---------------------|--------|----------|
|      |                     | Cancel | Apply    |
|      |                     |        |          |
| - •  | Content to Generate |        |          |
| ~    | Short Description   |        |          |
|      | Long Departmention  |        |          |

| ✓ | Short Description |
|---|-------------------|
| ✓ | Long Description  |
|   | Meta Title        |
|   | Meta Keywords     |
|   | Meta Description  |

• Click **Apply** to generate content based on the customized prompt for all selected products.

## **Option 2: Customize prompts for specific products**

This option is applicable for **Standard and PRO versions** of the extension.

If you need to mass-generate content, but **certain products of the list require nuanced prompts**, follow these steps:

 Go to Stores → Attributes → Product and create a new attribute (e.g., AI Helper) with the input type Text Area.

#### **Attribute Properties**

| Default Label \star                      | Al Helper   |
|------------------------------------------|-------------|
| Catalog Input<br>Type for<br>Store Owner | Text Area 💌 |
| Values<br>Required                       | No 🔻        |

• Assign this attribute to relevant product categories via **Stores**  $\rightarrow$  **Attributes**  $\rightarrow$  **Attribute Set**.

#### Groups

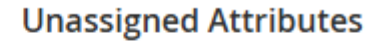

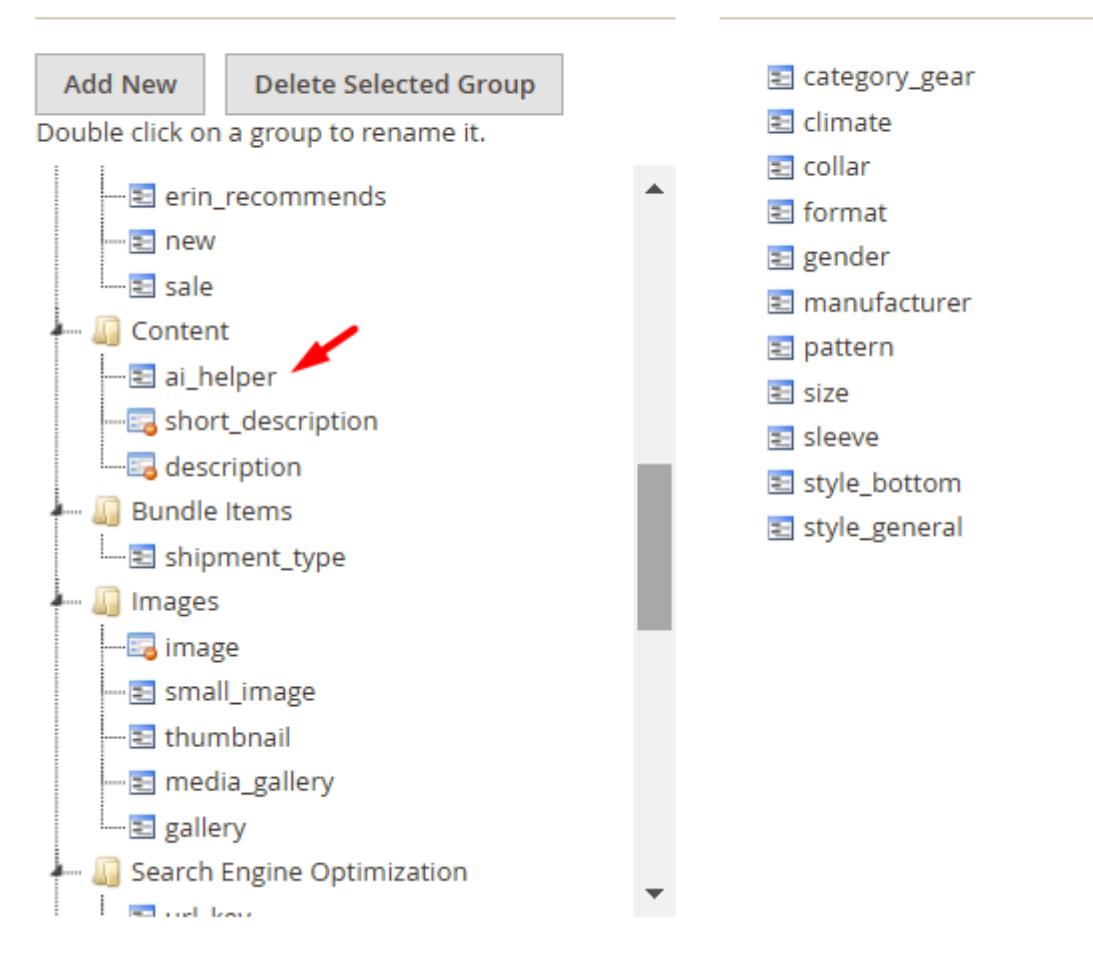

 Open Amasty → Al Content Generator → Configuration, scroll to the Product Settings tab, and select your new custom attribute in Content Based on Selected Product Attributes. Save the configuration and flush the cache if needed.

#### **General Settings**

| Enable Module<br>[store view]           | Yes                                                                                        | Ŧ  |   |
|-----------------------------------------|--------------------------------------------------------------------------------------------|----|---|
| Language<br>[store view]                | Store Language                                                                             | Ŧ  |   |
|                                         | By default ChatGPT generates a response in the language of the selected store view locale. | ie |   |
| History Log Auto-Cleaning<br>[global]   | Yes                                                                                        | Ŧ  | ? |
| Auto-Cleaning Period (Days)<br>[global] | 30                                                                                         |    | ? |

#### Product Settings

| [store view] | Activity<br>Al Helper<br>brand<br>Category Gear<br>Categories<br>Climate<br>Collar |   |  |  |  |
|--------------|------------------------------------------------------------------------------------|---|--|--|--|
|              | Color<br>Country of Manufacture<br>New Theme                                       | • |  |  |  |

• In the **Product Grid**, open products with the new attribute. Enter a tailored prompt in the Al Helper field. *Tip:* For bulk editing, export products with attributes, modify the custom attribute in an editor (e.g. you may copy the tailored prompt to the particular products you need), and reimport the data.

| 025/08/14 14:02 | 59/63                                                                                      |                                                                                                    |             |        | Guide for   | ChatGP | T AI Cont | ent Gei             | nerator fo   | or Mag |
|-----------------|--------------------------------------------------------------------------------------------|----------------------------------------------------------------------------------------------------|-------------|--------|-------------|--------|-----------|---------------------|--------------|--------|
| Content 🖌       |                                                                                            |                                                                                                    |             |        |             |        |           |                     |              |        |
|                 | AI Helper<br>[store view]                                                                  | Generate a short and engaging description, highlighting its premium quality,<br>spacious design, and versatility. Emphasize its durable materials, ideal for travel or<br>gym use, and include a mention of its stylish appearance. Keep the tone<br>professional yet appealing, highlight benefits in bullet points list. Add strong CTA<br>in the end.                                                                                                    |             |        |             |        |           |                     | rel or<br>TA |        |
|                 | Short Description<br>[store view]                                                          | Show / H                                                                                                    | lide Editor | Genera | ate with Al | Adva   | nced Ge   | neration with AI    |              |        |
|                 |                                                                                            | ~ ∂                                                                                                    | Paragraph   | ~      | 16рх        | ~      | \$≣∽      | <u>A</u>            | ~ <u>*</u> ~ |        |
|                 |                                                                                            | <b>B</b> <i>I</i>                                                                                                    | ⊻ ≡         | ≡ ≡    | i≡ ~ i≡     | ~ 8    | ° 🐱       | ⊞~                  | Ω            |        |
|                 |                                                                                            | Introducing the Joust Duffle Bag, the perfect companion for your gym sessions<br>travel adventures. Crafted with premium quality materials, this duffle bag<br>combines style, functionality, and durability to meet all your needs.<br>• Premium quality cotton material for long-lasting use<br>• Waterproof design to keep your belongings safe and dry<br>• Spacious interior, ideal for gym gear or travel essentials<br>• Stylish appearance that complements any outfit<br>Elevate your travel and fitness experience with the Joust Duffle Bag. Its durabil<br>construction and chic design make it a must-have accessory for anyone on the |             |        |             |        |           | n sessions<br>9 bag | ; and        |        |
|                 |                                                                                            |                                                                                                    |             |        |             |        |           | e<br>9 go.          |              |        |
|                 | Don't miss out! Get your bag today and experience the perfe<br>of style and functionality! |                                                                                                    |             |        |             |        |           | rfect ble           | nd           |        |

POWERED BY TINY 🖌

• After updating, return to the **Product Grid**, select the desired products, and choose the appropriate AI generation action in the Actions dropdown the same way as it was described above.

This ensures tailored content generation for all marked products.

UL » LI » SPAN

# **Frontend examples**

Product Page with auto-generated content:

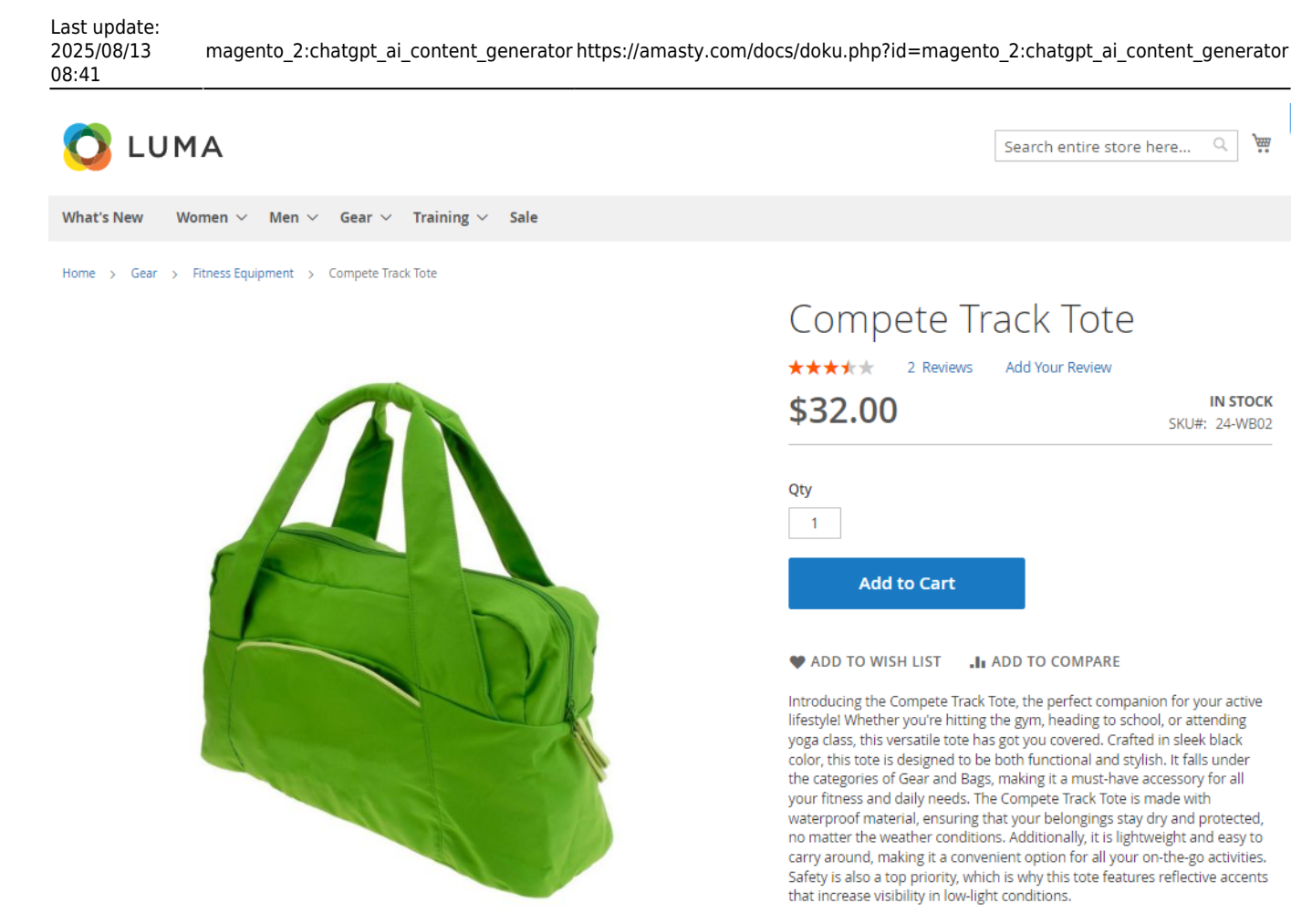

Category Page with auto-generated content:

61/63

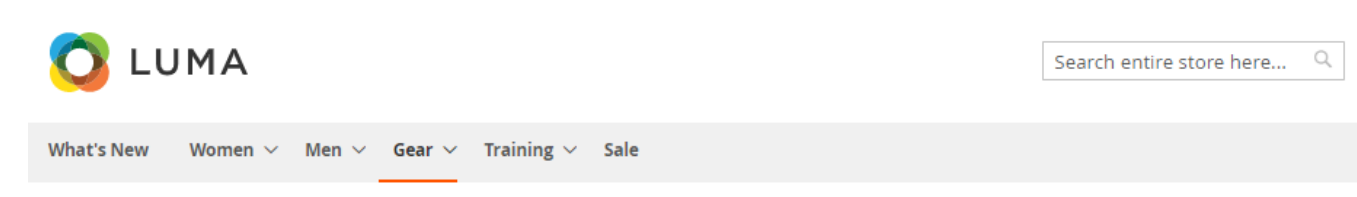

Home > Gear > Fitness Equipment

# Fitness Equipment

Fitness Equipment is a category of products designed to help you achieve your fitness goals. Whether you're looking to build muscle, improve your endurance, or simply stay in shape, these items are essential for any fitness enthusiast. From weights and resistance bands to treadmills and exercise bikes, there's something for everyone in this category.

Fitness Equipment is a subcategory of Gear, which means that it includes all the tools and accessories you need to support your active lifestyle. Whether you're a seasoned athlete or just starting out on your fitness journey, you'll find everything you need to get the most out of your workouts.

One of the great things about Fitness Equipment is that it's incredibly versatile. You can use it to target specific muscle groups, improve your cardiovascular fitness, or simply get a great workout in your own home. With so many different options available, you're sure to find something that meets your needs and fits your budget.

Whether you're looking to build strength, burn fat, or simply stay in shape, Fitness Equipment is an essential part of any fitness routine. So why wait? Browse our selection today and start working towards your fitness goals!

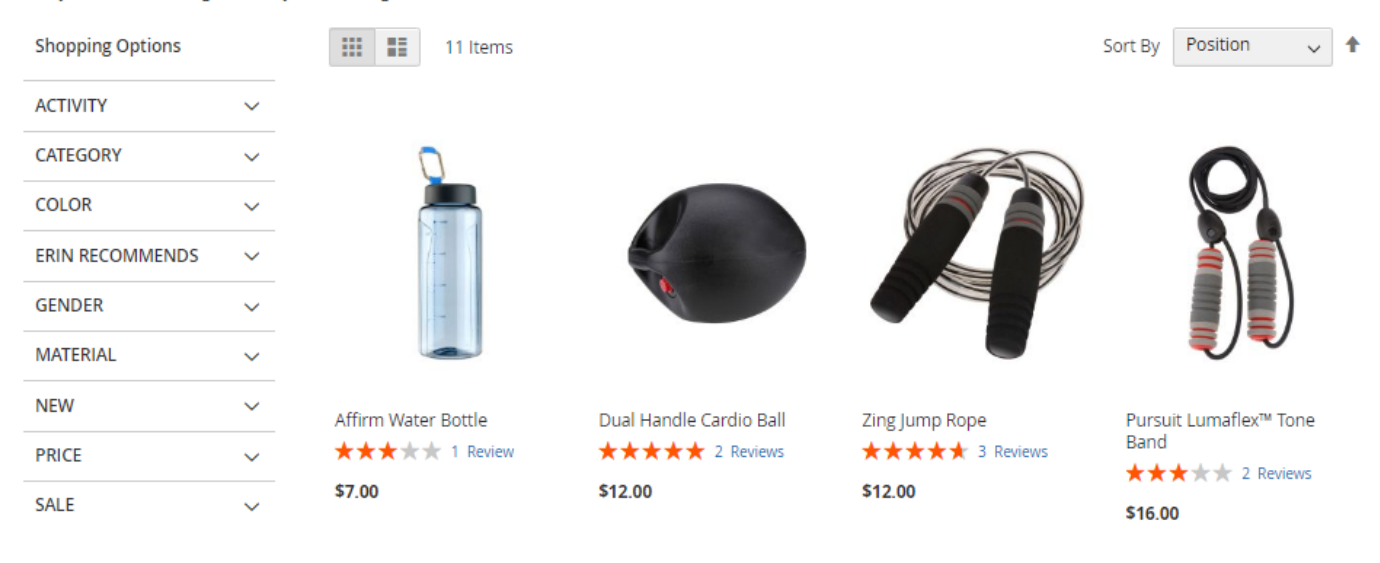

# Troubleshooting

#### **Openai internal error**

#### **Problem:**

The following error appears during descripton generation:

Last update: 2025/08/13 magento\_2:chatgpt\_ai\_content\_generator https://amasty.com/docs/doku.php?id=magento\_2:chatgpt\_ai\_content\_generator 08:41

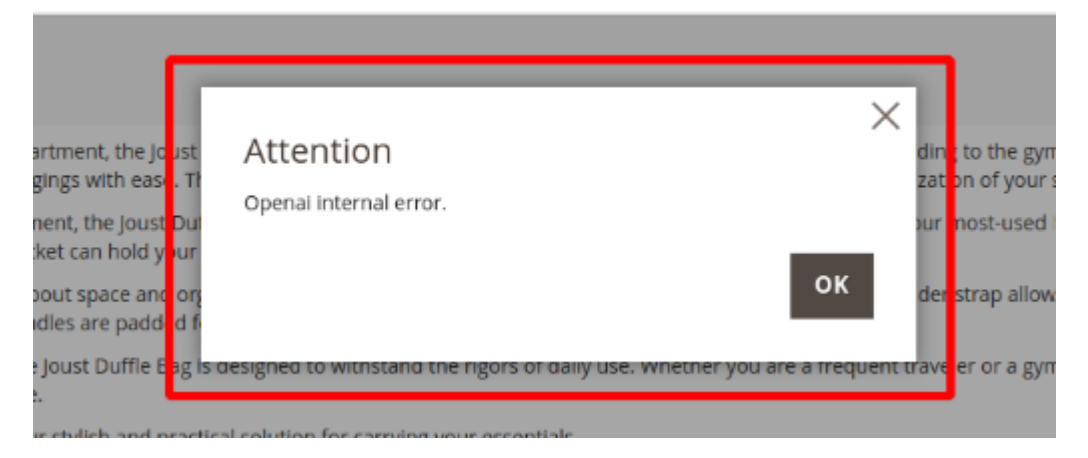

#### Solution:

- **Temperature Setting:** Adjust the temperature setting to a value below 1.5. The error occurs when the setting is equal to or greater than 1.5. Higher values cause OpenAI to process requests for extended periods, potentially leading to server interruptions before receiving a response.
- Maximum Tokens: Reduce the maximum tokens value.

# Additional packages (provided in composer suggestions)

To make additional functionality available, please install the **suggested packages** you may need.

Available as a part of an active product **subscription** or support subscription:

For Basic and Pro versions:

• **amasty/module-ai-blog-pro-content-generator** - Install this package to ensure compatibility with Amasty Blog Pro.

For **Pro** tariff plan only:

- **amasty/module-ai-mass-actions-content-generator** Install this package to use the mass SEO field content generation functionality for product pages.
- **amasty/module-ai-xlanding-content-generator** Install this package to ensure compatibility with Amasty Landing Pages.
- amasty/module-ai-shop-by-brand-content-generator Install this package to ensure compatibility with Amasty Shop by Brand.

Find out how to install the ChatGPT AI Content Generator extension for Magento 2 via Composer.

## <u>a</u>masty

×

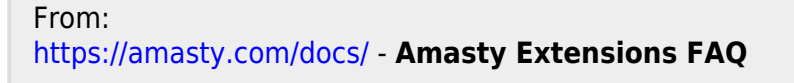

Permanent link: https://amasty.com/docs/doku.php?id=magento\_2:chatgpt\_ai\_content\_generator

Last update: 2025/08/13 08:41